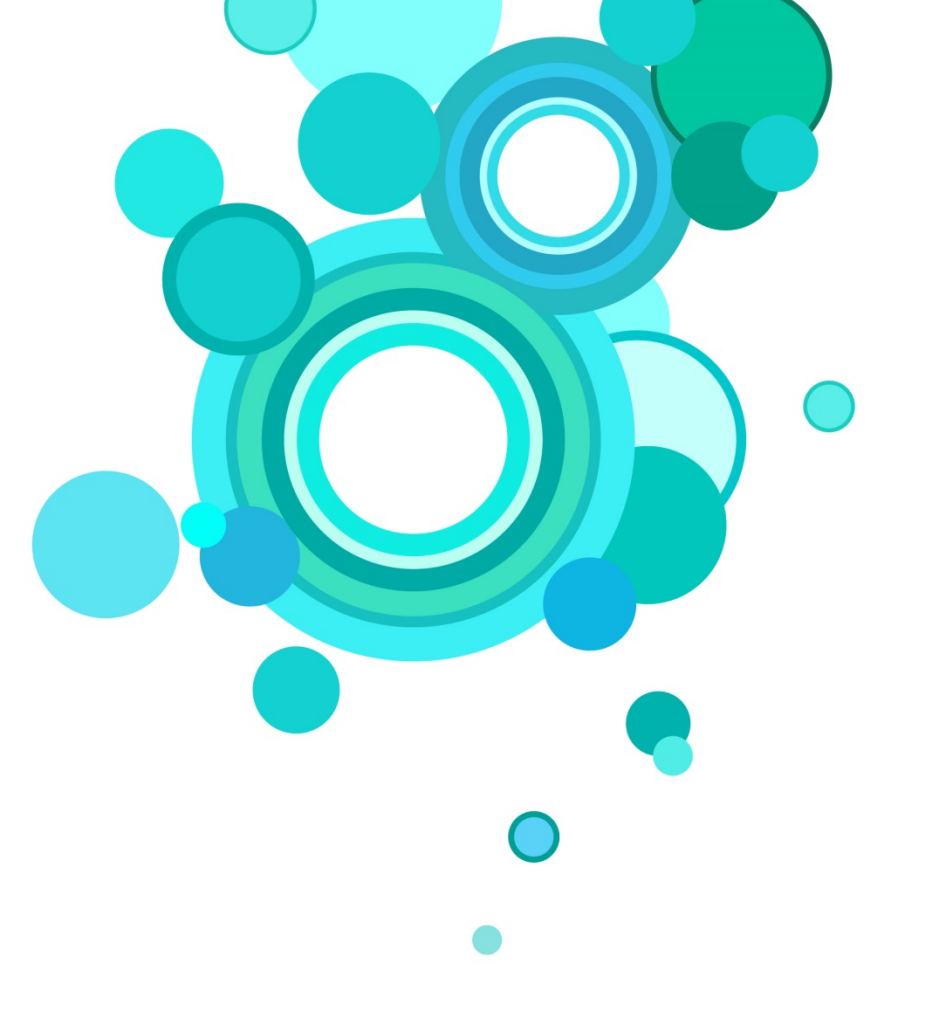

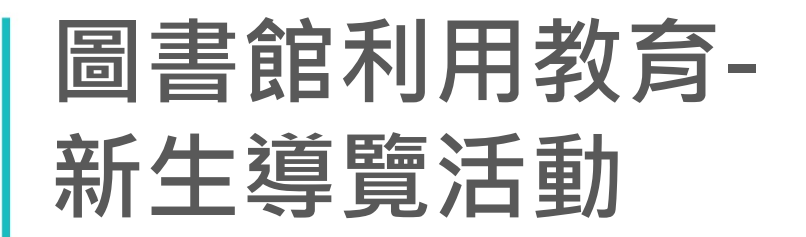

嶺東科技大學圖書館

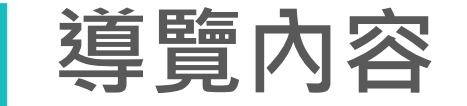

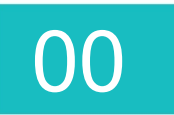

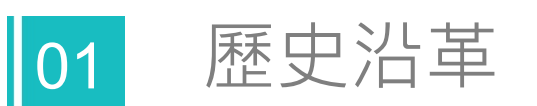

02 館藏資源配置

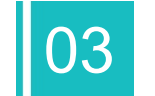

各項服務暨使用規則

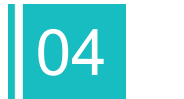

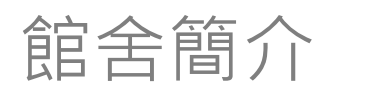

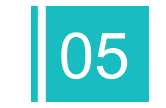

圖書館網站功能簡介

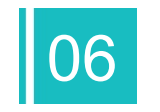

查詢電子書-凌網HyRead ebook電子書平台為例

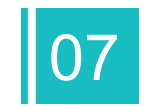

線上操作練習

(1)Hyread ebook (2) 館藏系統登入

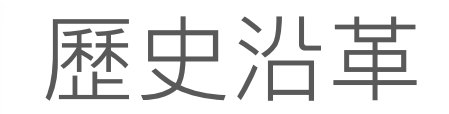

#### ● 民國53年創設圖書館

# 民國91年開始規劃增建 與改建圖書館

• 民國94年5月完成

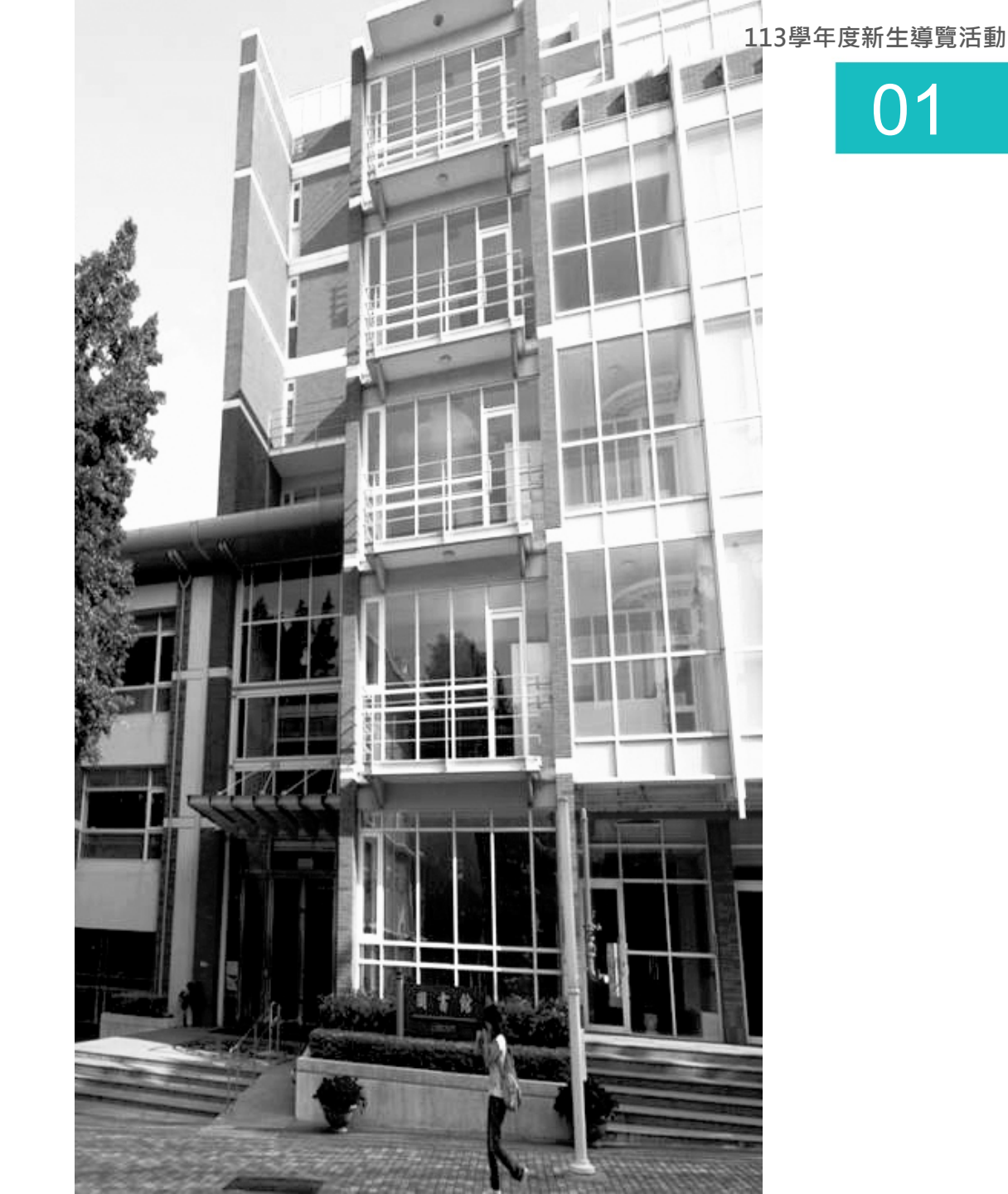

# 圖書館館藏資源(統計至113.07.31)

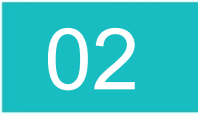

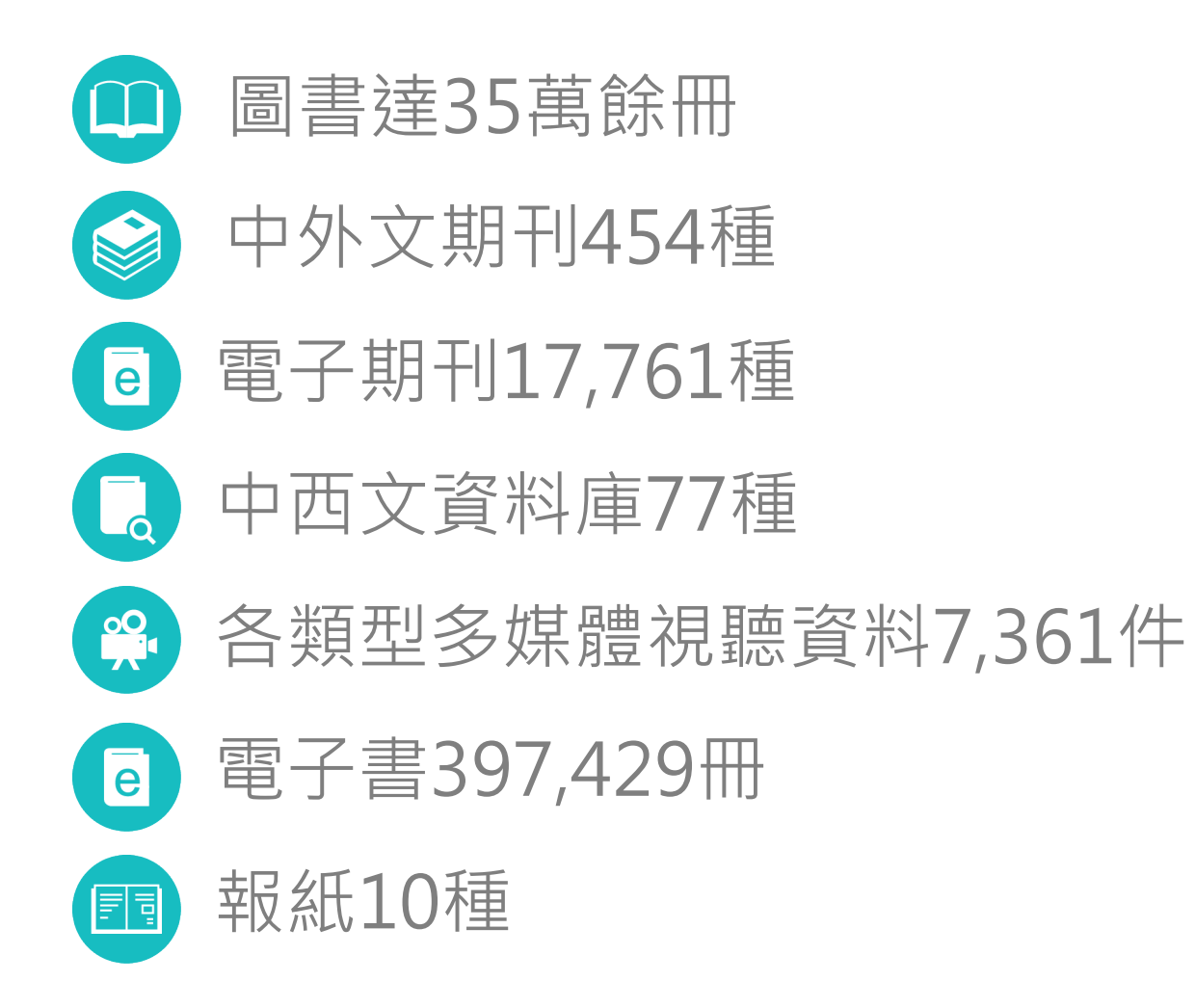

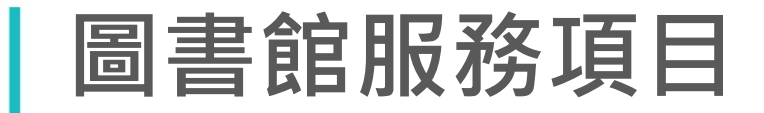

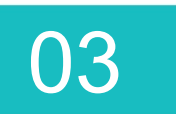

- 圖書借閱
- 電子書借閱
- 介購圖書服務
- 預約圖書服務
- 參考諮詢服務
- 影印/列印/掃瞄服務
- 圖書館推廣服務
- 校友借書服務

- 電子資源檢索
- 視聽影片欣賞
- 團體討論室借用
- 館際合作與館際互借
- 代借代還服務

• 其他

#### 圖書館服務時間

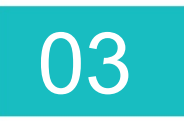

| 區域                                       | 週一至週五           | 週六            |
|------------------------------------------|-----------------|---------------|
| Area                                     | Monday - Friday | Saturday      |
| 主館<br>Main Area                          | 8:00 – 21:30    | 10:00 – 17:00 |
| 2F學習專區<br>Learning Commons               | 8:00 – 21:00    | 10:00 – 16:30 |
| 3F多媒體學習專區<br>Multimedia Learning Commons | 8:00 – 17:00    | 不開放<br>Closed |

#### 註:1.週日、國定假日及學校特定假日閉館。

2.寒暑假依學校上班時間開放。 3.閉館前30分鐘停止借閱服務。 借閱冊數

|   | 2            |
|---|--------------|
| U | $\mathbf{U}$ |

| 借閱冊數               | 一般圖書 |       |     |            | 視聽資料 |    |  |  |
|--------------------|------|-------|-----|------------|------|----|--|--|
| 讀者類型               | 可借   | 借期    | 續借  | 可借         | 借期   | 續借 |  |  |
| 教職員工               | 30冊  | 30天   | 2次  | 5片         | 7天   | 1次 |  |  |
| 兼任教師               | 15冊  | 30天   | 2次  | 5片         | 7天   | 1次 |  |  |
| 研究生                | 30冊  | 30天   | 2次  |            |      |    |  |  |
| 學生                 | 15冊  | 21天   | 2次  |            |      |    |  |  |
| 校友                 | 5∰   | 21天   | 1次  |            |      |    |  |  |
| 學分班學員              | 5∰   | 21天   | 1次  |            |      |    |  |  |
| 地區性館合對象<br>嶺東中學教職員 | 5∰   | 21天   | 0次  |            |      |    |  |  |
| 中區技專校院聯盟館          | 5∰   | 14天   | 0次  |            |      |    |  |  |
| 中部大學聯盟館            | 3∰   | 21天   | 0次  | -          |      |    |  |  |
| 逾期罰款               | 每    | 日每冊NT | \$5 | 每日每冊NT\$10 |      |    |  |  |

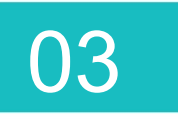

#### 使用規則-圖書借閱

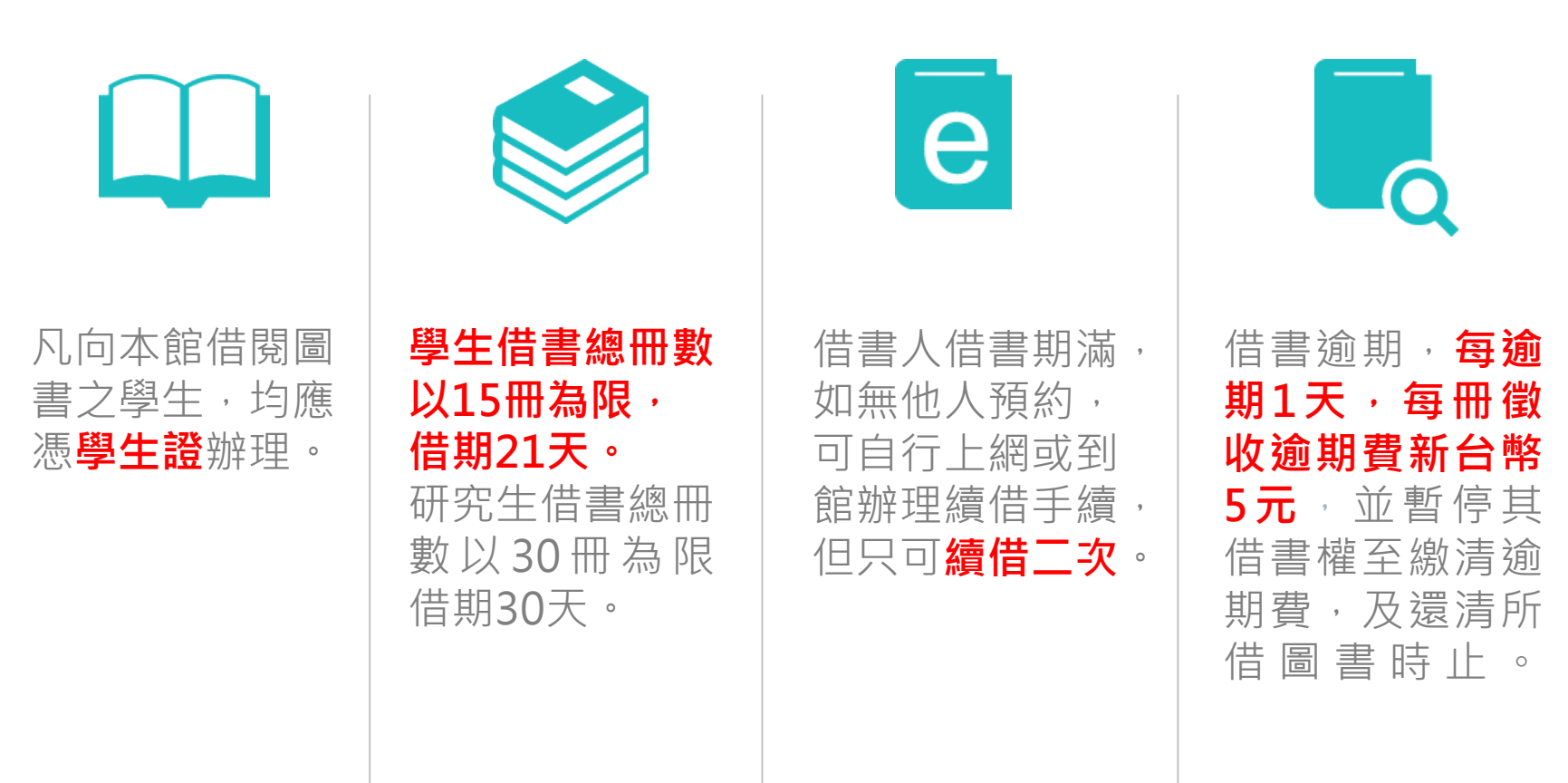

2

3

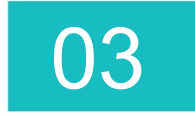

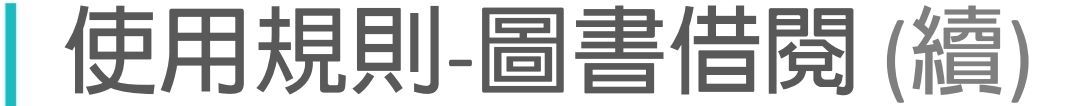

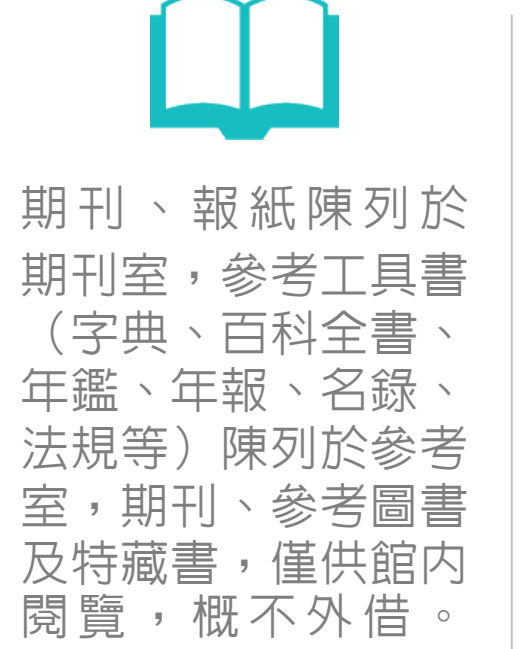

5

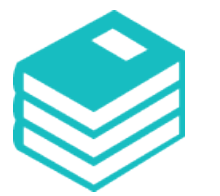

借閱之圖書、期刊、 報紙、圖表等均不得 批註、圈點、污損、 撕剪等行為,如有以 上行為或借出圖書遺 失,得依照本館之 「館藏資料賠償要點」 辦理。 學生休學、退學或畢 学,均須還清圖書, 否則不予辦理離校手 續,且暫留置畢業生 之畢業證書。

#### 使用規則 - 還書箱

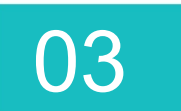

- 還書箱之使用僅限一般圖書,其他資料如書本附件(如光碟片、磁片、錄音帶等)及無法投入還書箱之大型圖書,應於開館時間至館內辦理歸還。逕行投入者,停止其借閱權利一週,若資料因而損壞者,另須負賠償之責。
- 利用還書箱自行還書,實際歸還圖書之冊數,以本館點收為憑;未點收之前,可借冊數以電腦 紀錄為準。
- 已逾期之圖書,應於開館時間至流通櫃檯歸還,不得投入還書箱,若因而產生額外之罰款,讀 者須自行負責,其逾期之時間以電腦紀錄為準。

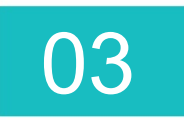

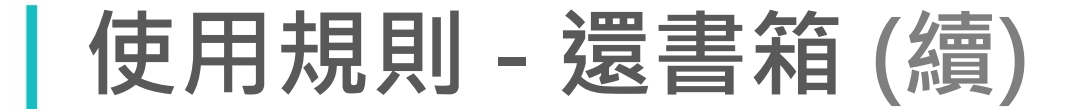

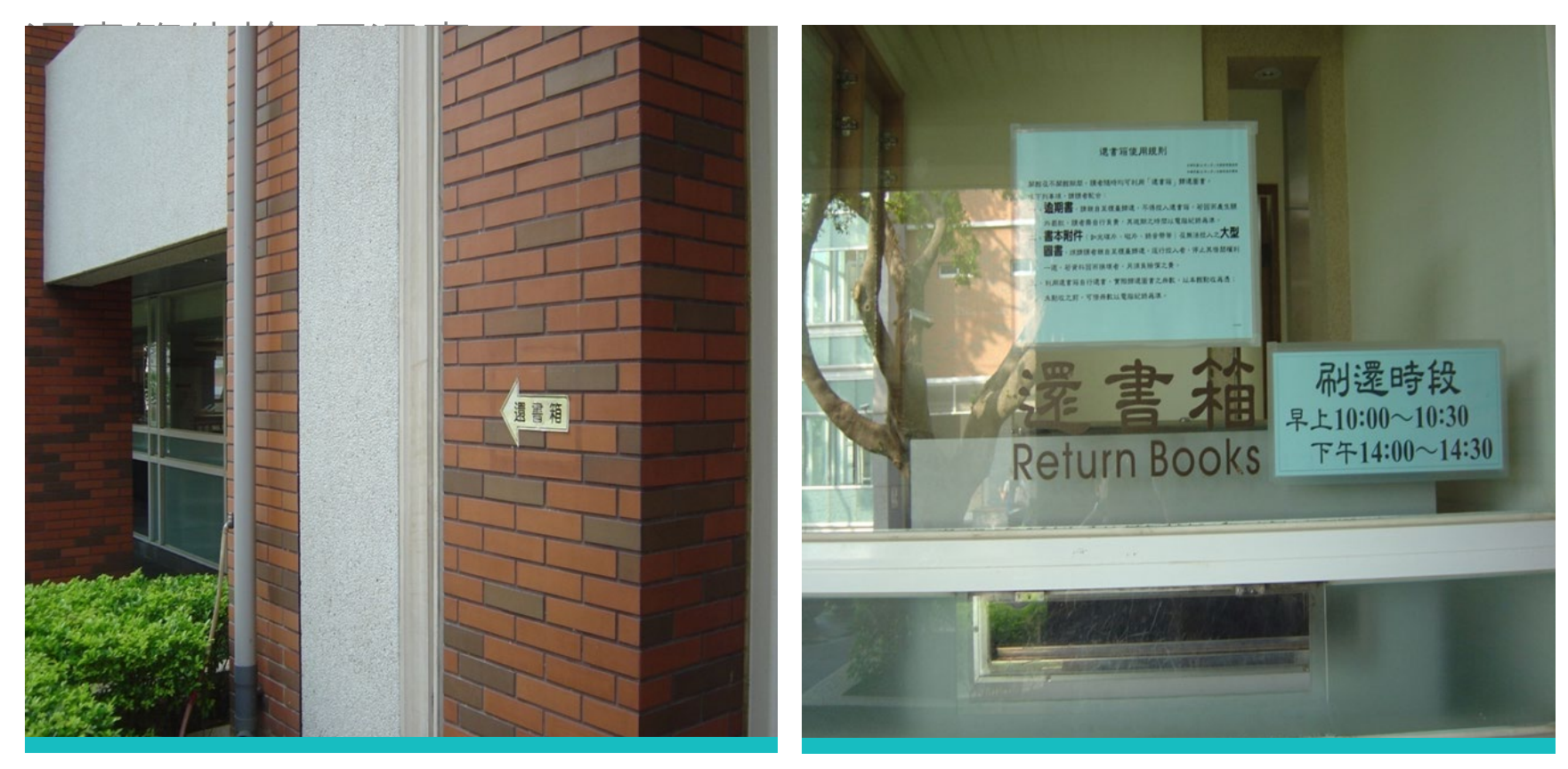

#### 還書箱位於C區迴廊

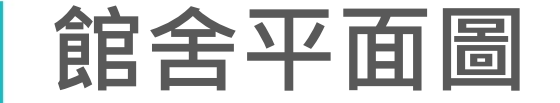

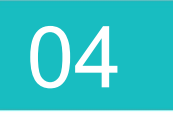

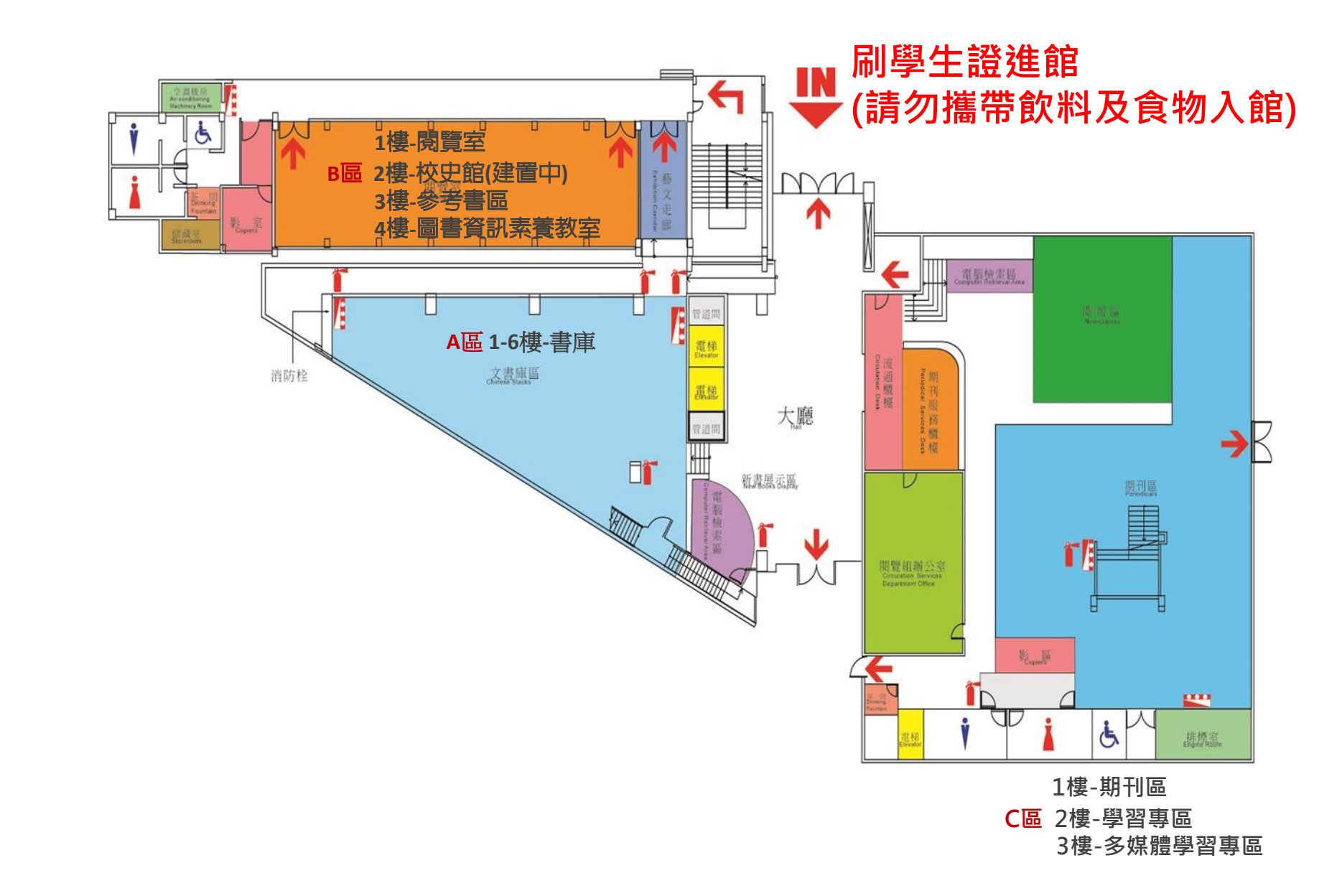

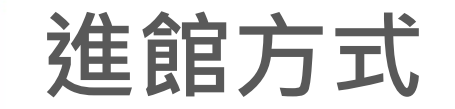

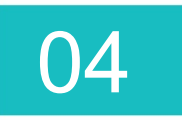

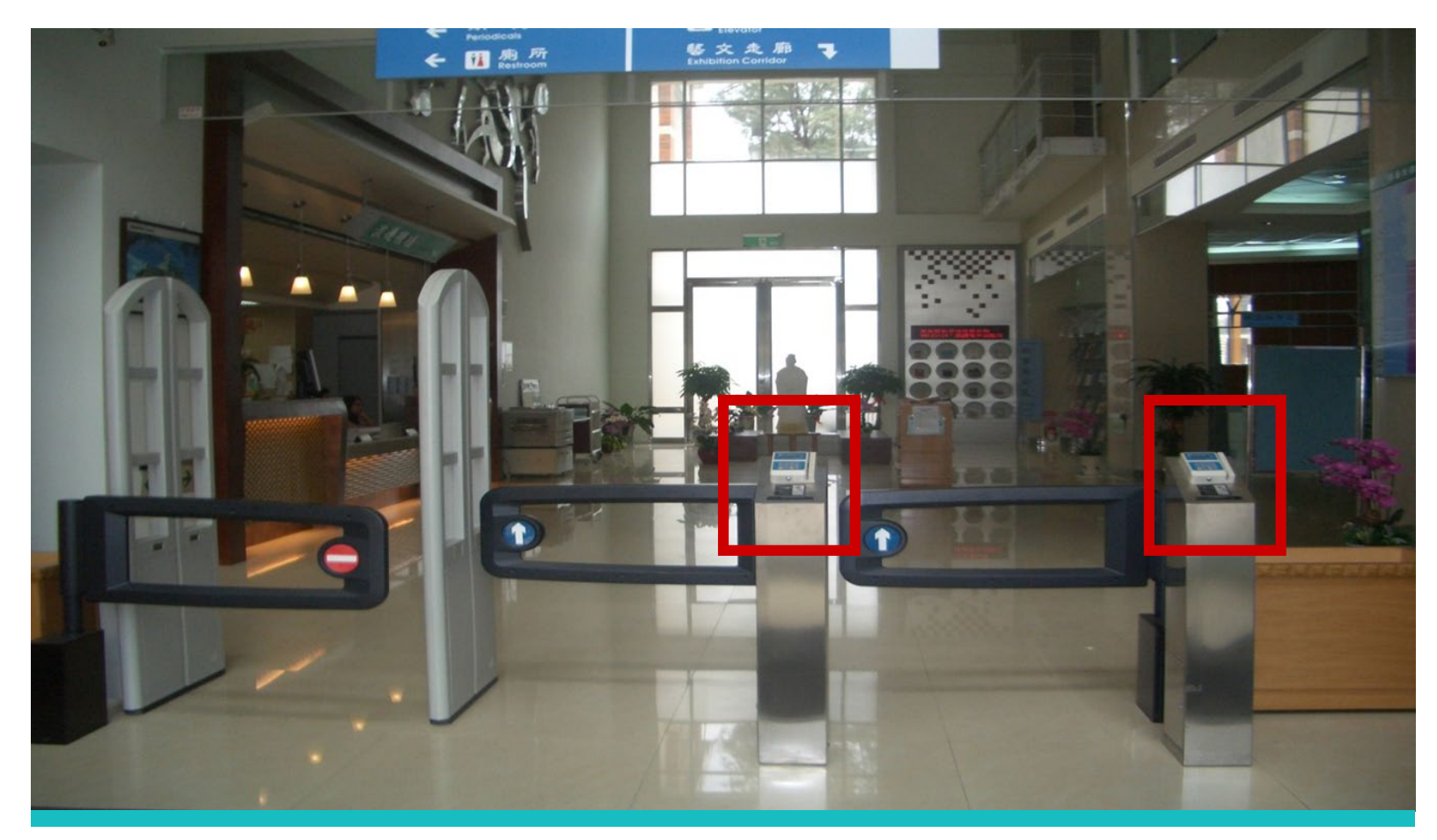

#### 請在圖書館1樓入口處,刷學生證 請勿攜帶飲料食物入館

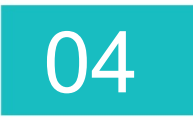

#### 愛書人的天地 - 書庫A區1-6樓

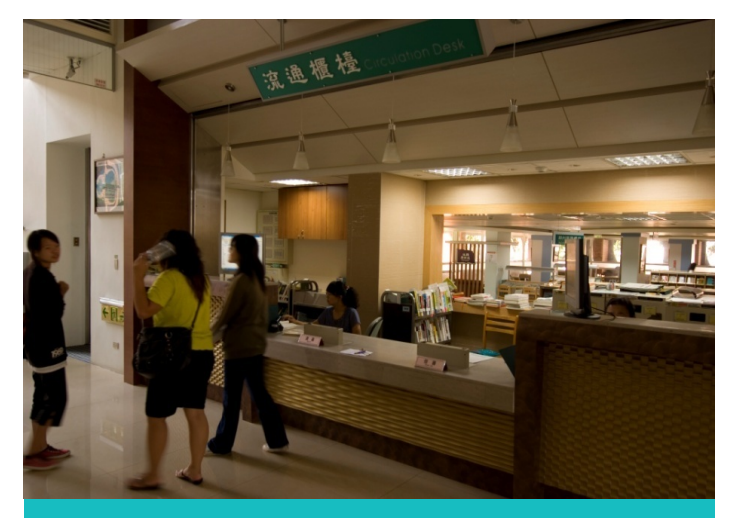

借還書櫃檯

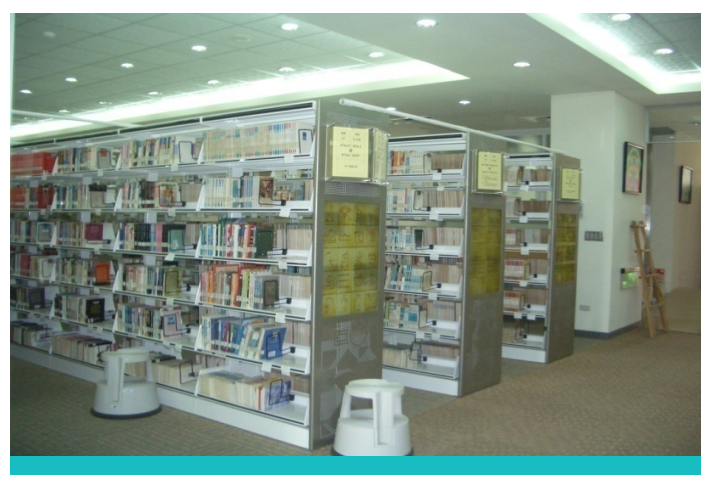

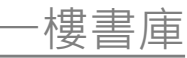

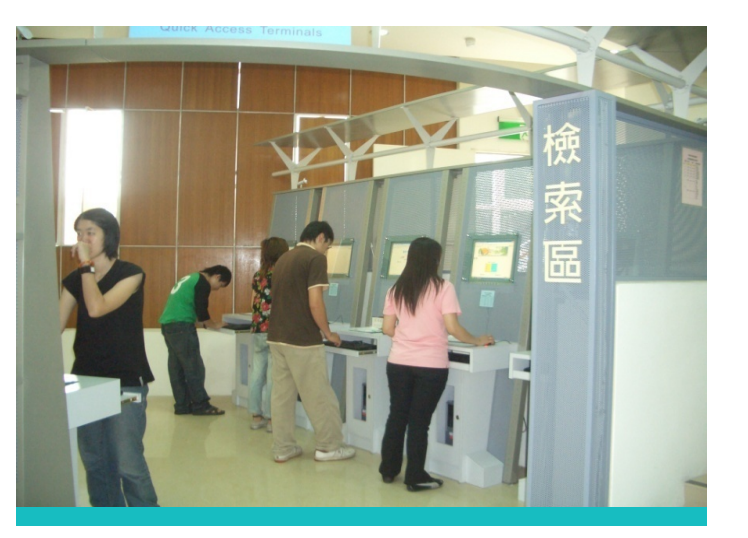

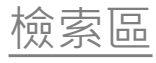

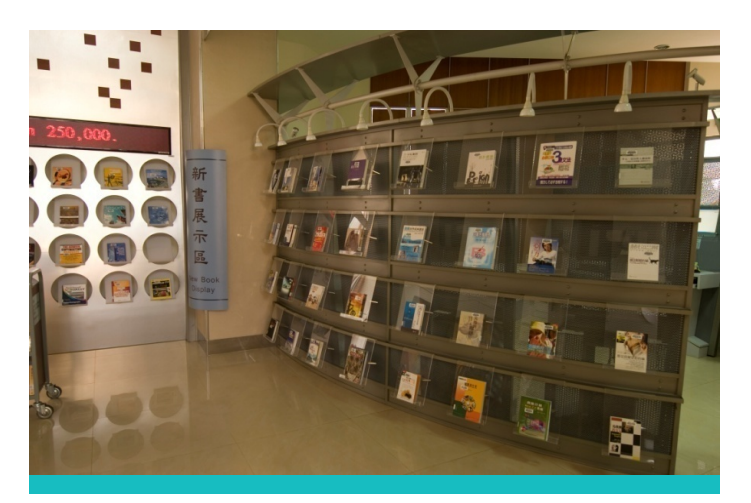

新書展示區

#### 休閒閱覽區 - C區1樓 中外文雜誌及報紙

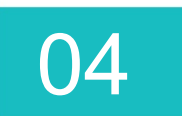

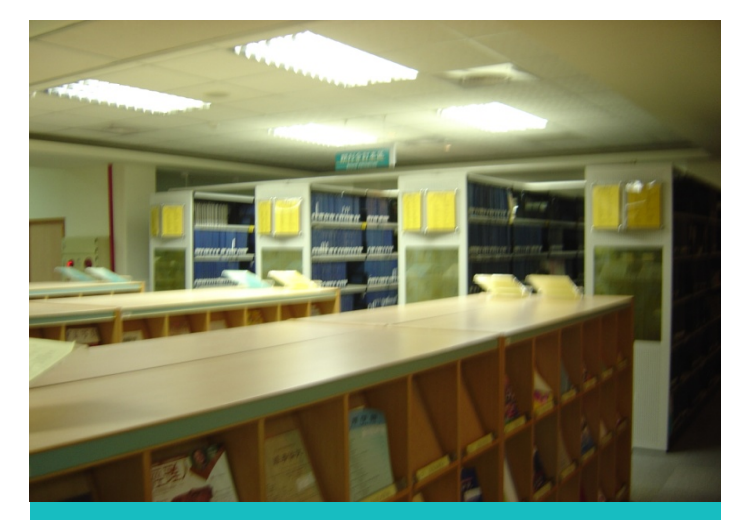

期刊合訂本

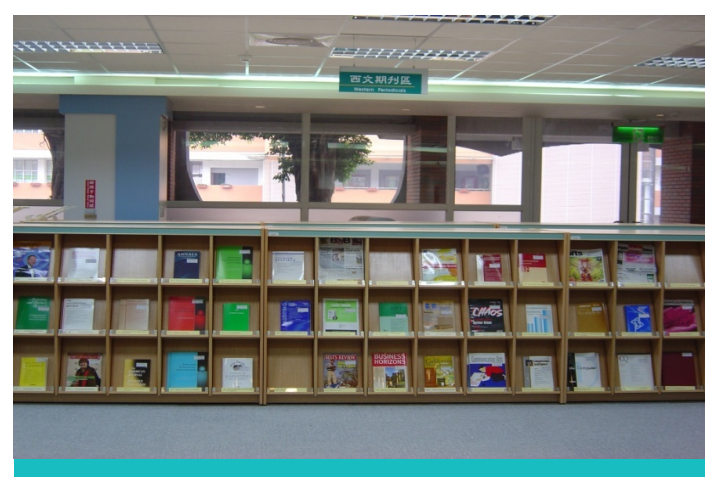

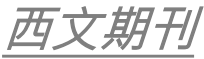

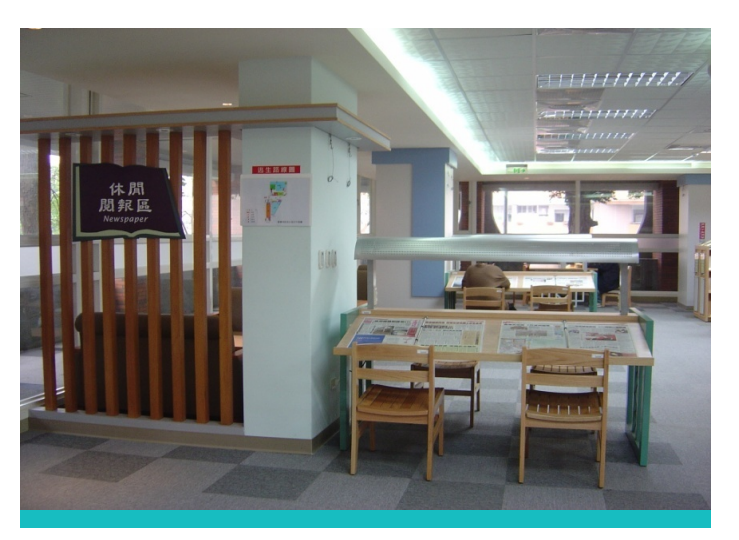

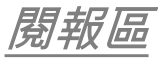

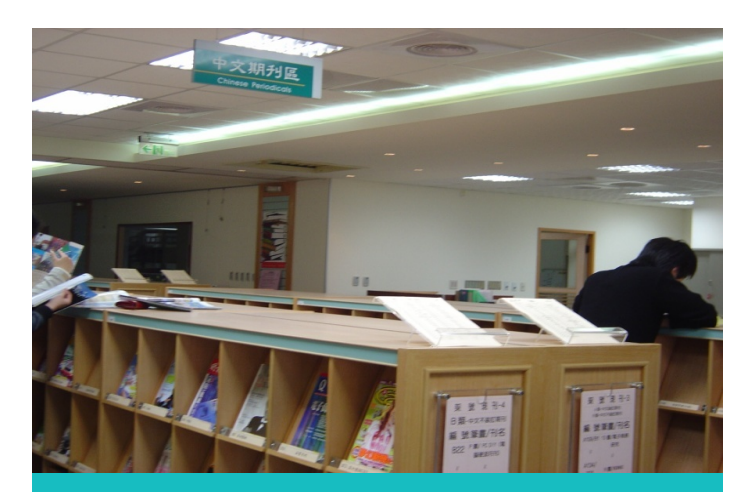

中、日文期刊

### 休閒閱覽區 - C區1樓 中外文電子期刊

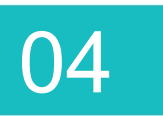

- 中外文期刊櫃,包含紙本期刊及電
   子期刊。
- 使用電子期刊前,首先請登入學校
   Wi-Fi,再掃要閱讀的期刊QR Code
   就能登入閱讀。
- 期刊QR Code僅限於校園內使用。

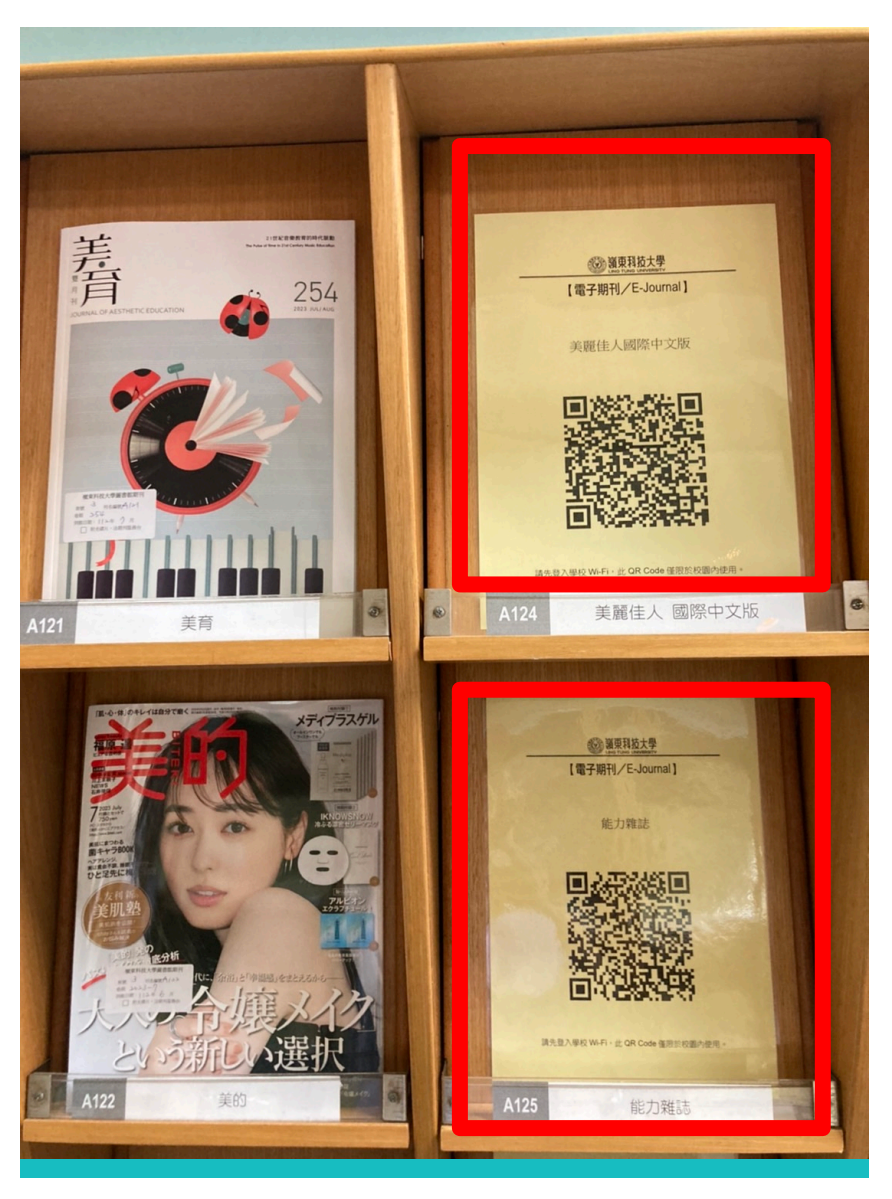

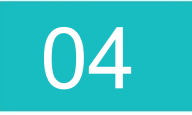

#### 多元學習空間 - C區2樓學習專區-1

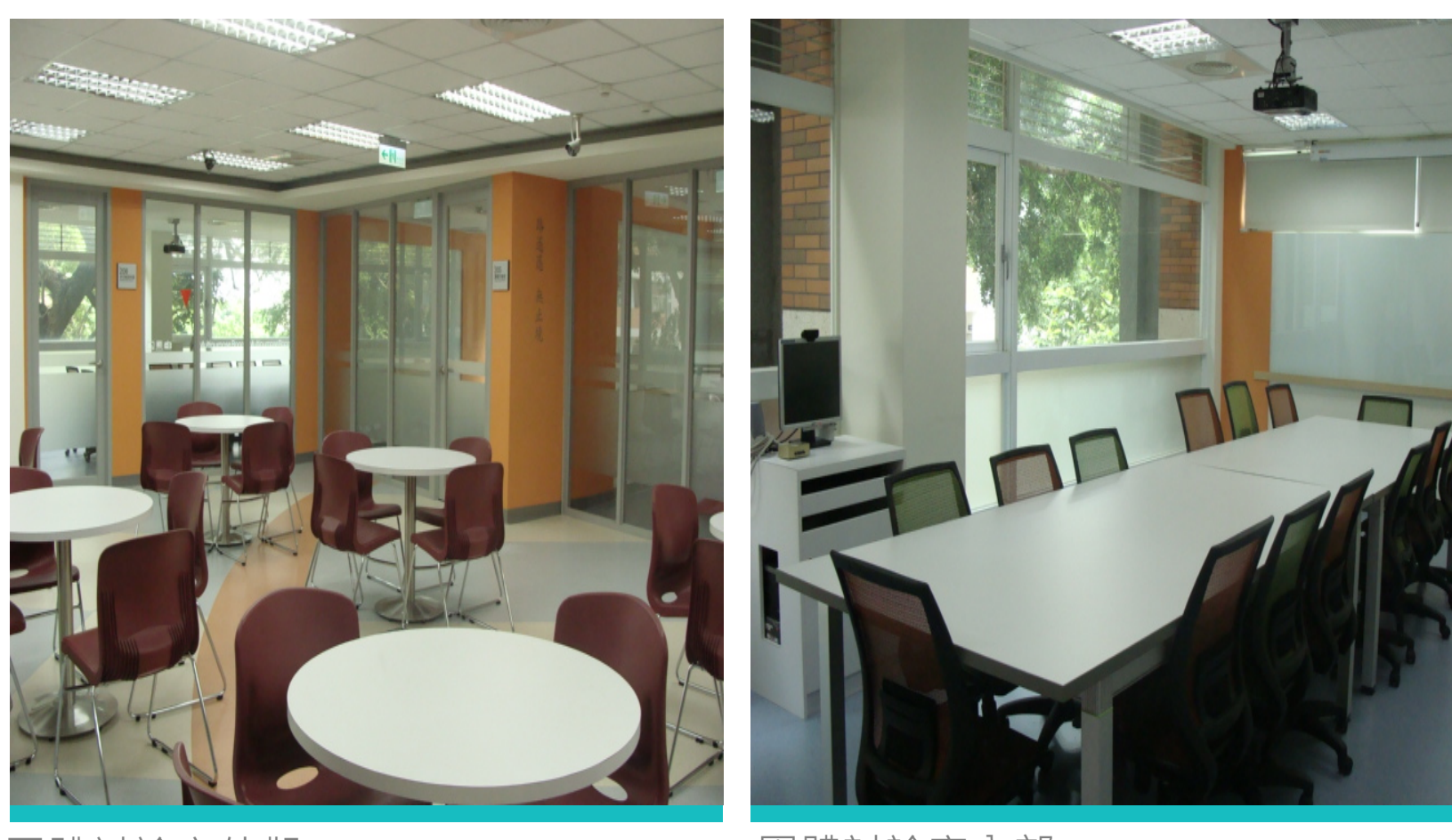

團體討論室外觀

團體討論室內部

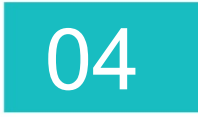

# 多元學習空間 - C區2樓學習專區-2

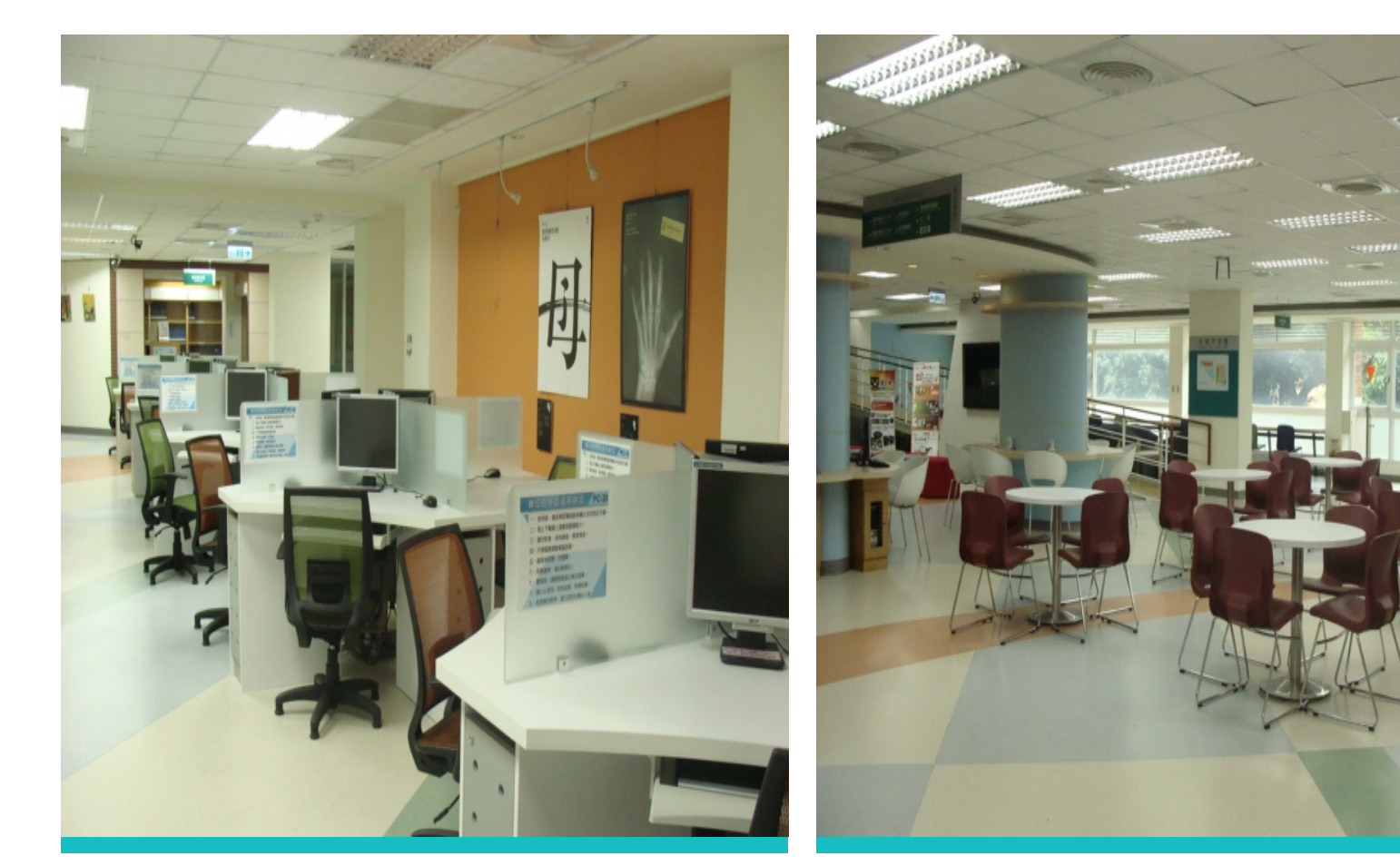

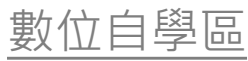

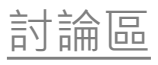

#### 多元學習空間 - C區2樓學習專區-3

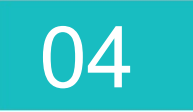

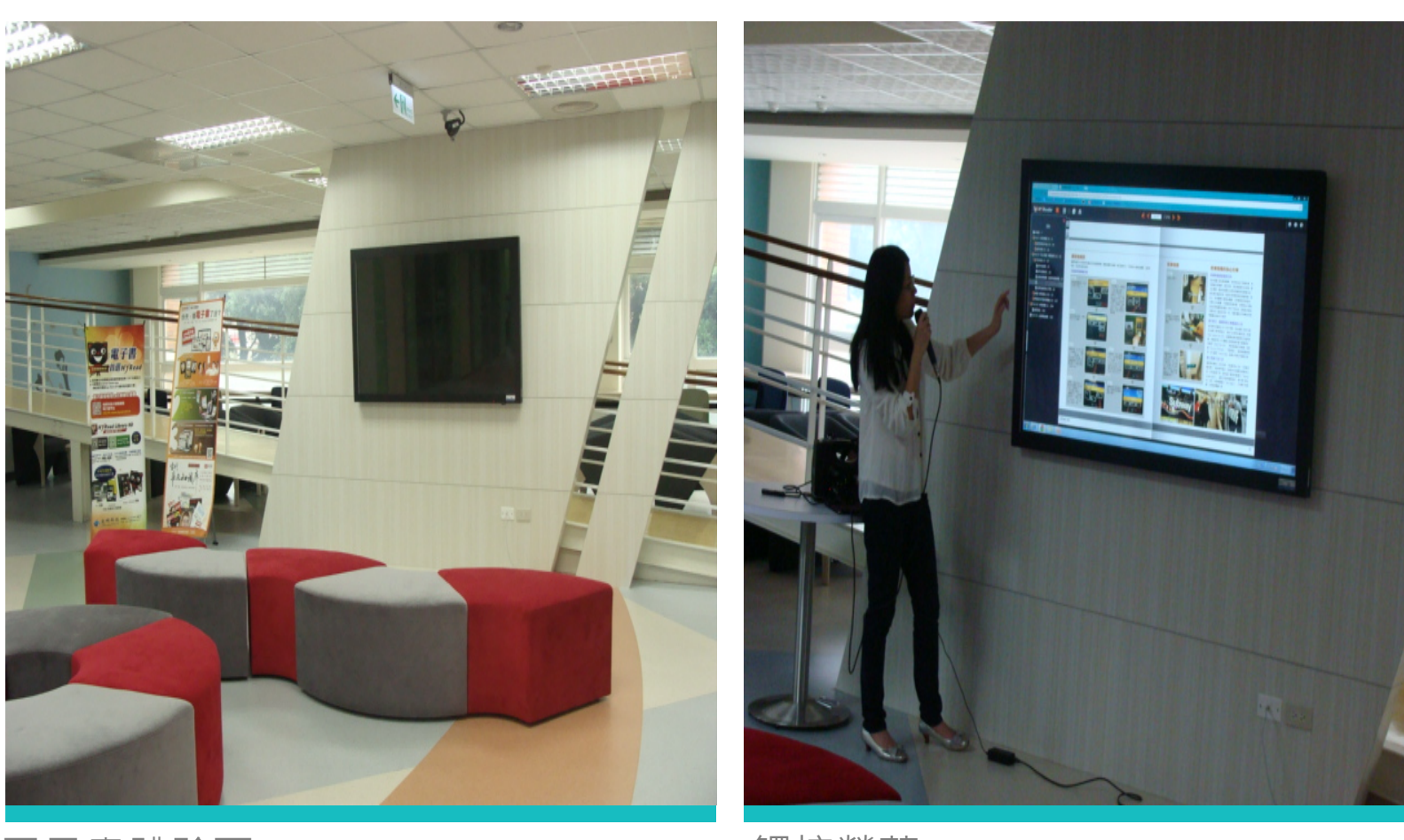

電子書體驗區

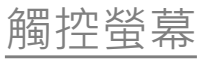

#### 多元學習空間 - C區3樓多媒體學習專區-1

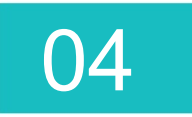

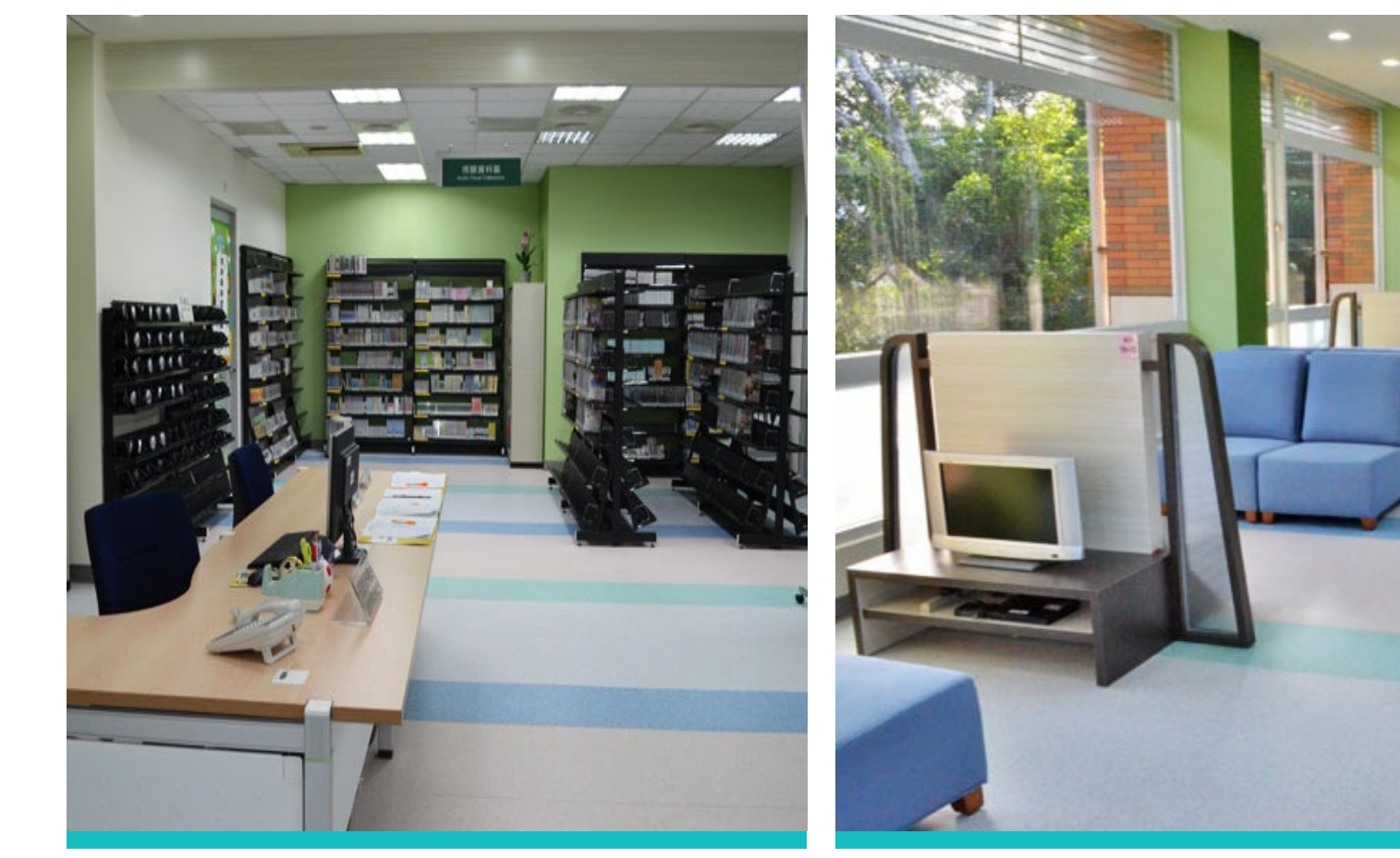

視聽櫃檯

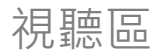

# 多元學習空間 - C區3樓多媒體學習專區-2

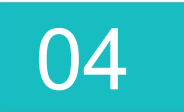

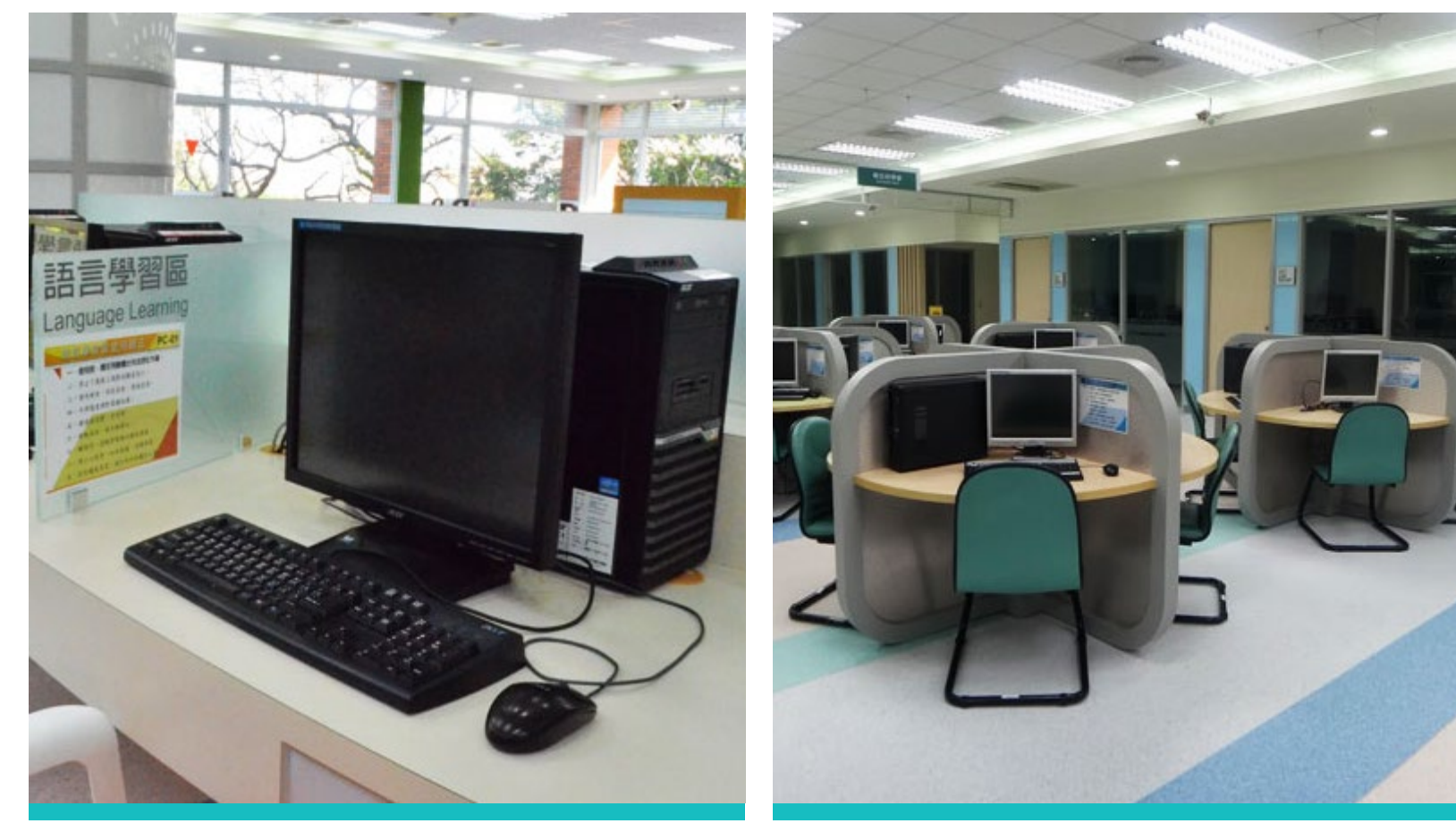

語言學習區

電腦區

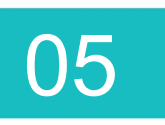

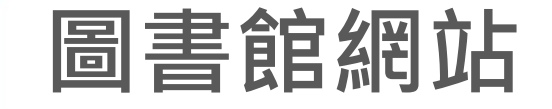

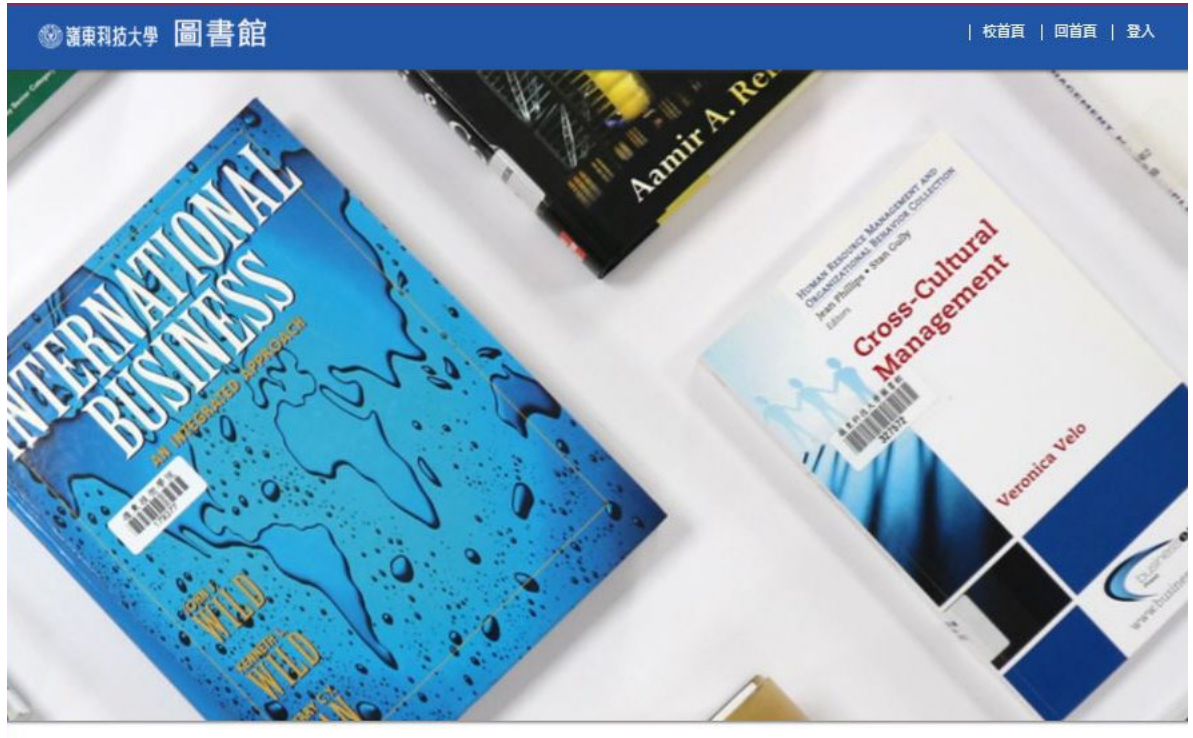

檢索館藏→提供查詢、 預約及續借等功能。

圖書館網站 https://ltu2501.vi deo.ltu.edu.tw/

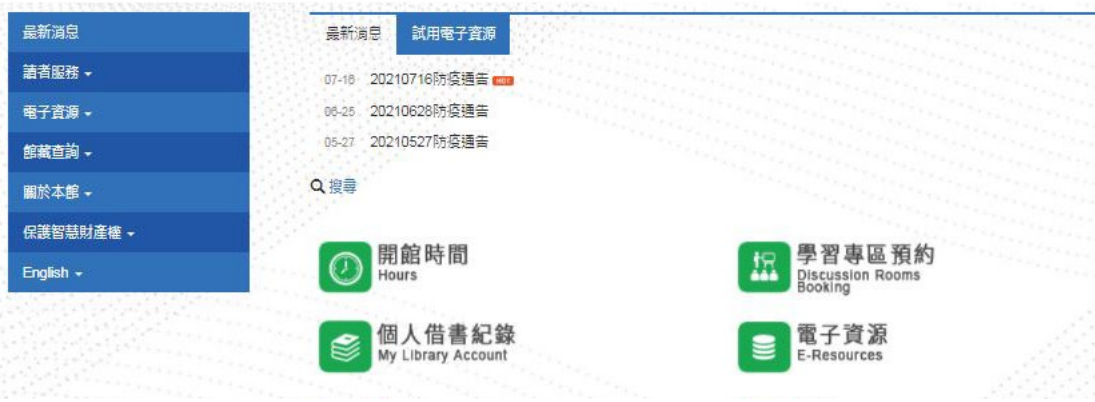

#### 網站簡介-共同學習專區預約系統1

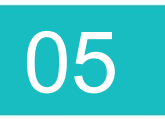

#### 輸入的學生portal帳號、密碼即可登入

|      | 共同學習專區預約系統 檢視可預約                                                                  | 約項目 登入                                                                                       |                                                                                |
|------|-----------------------------------------------------------------------------------|----------------------------------------------------------------------------------------------|--------------------------------------------------------------------------------|
|      | 學校圖書館書籍典藏豐<br>歡迎本校師生多加利用<br> 嶺東科技大學圖書館討論室                                         | 富・同時提供多元學習環境)<br>。<br><sup>借用要點</sup>                                                        | &設施。目前館內「團體討論室」提供線上:                                                           |
|      | 圖書館-2F討論室<br>Group Study Room                                                     | 圖書館-3F多媒體視聽討論室<br>Mulli-Media Study Room                                                     | 資訊學院-仙庭樓<br>Information College Only                                           |
|      | 每週最多可使用(含預約)240分鐘<br>使用前請至圖書館2F櫃<br>檯登記,禁飲食。逾15<br>分鐘者示同棄權,並停權1個月。請參<br>考討論完借用要點。 | 毎週最多可使用(含預約)240分鐘<br>約)240分鐘<br>使用前請至圖書館3F櫃<br>檯登記,禁飲食。逾15<br>分鐘者示同棄權,並停權1個月。請參<br>考討論定供用要點。 | 每週最多可使用(含預約)240分鐘<br>約)240分鐘<br>資訊學院教學習專用場<br>域。使用前請至資訊學<br>院辦公室辦理借用鑰匙。逾15分鐘者示 |
| 點選即可 | <sup>前在預約》</sup><br>可查詢預約教室                                                       | 行动 硼至 旧用 安和。<br>前往預約»                                                                        | 回来 催, 亚序 催 们回月。<br>資訊學院專用場域,請先登入»                                              |

05

### 網站簡介-共同學習專區預約系統2

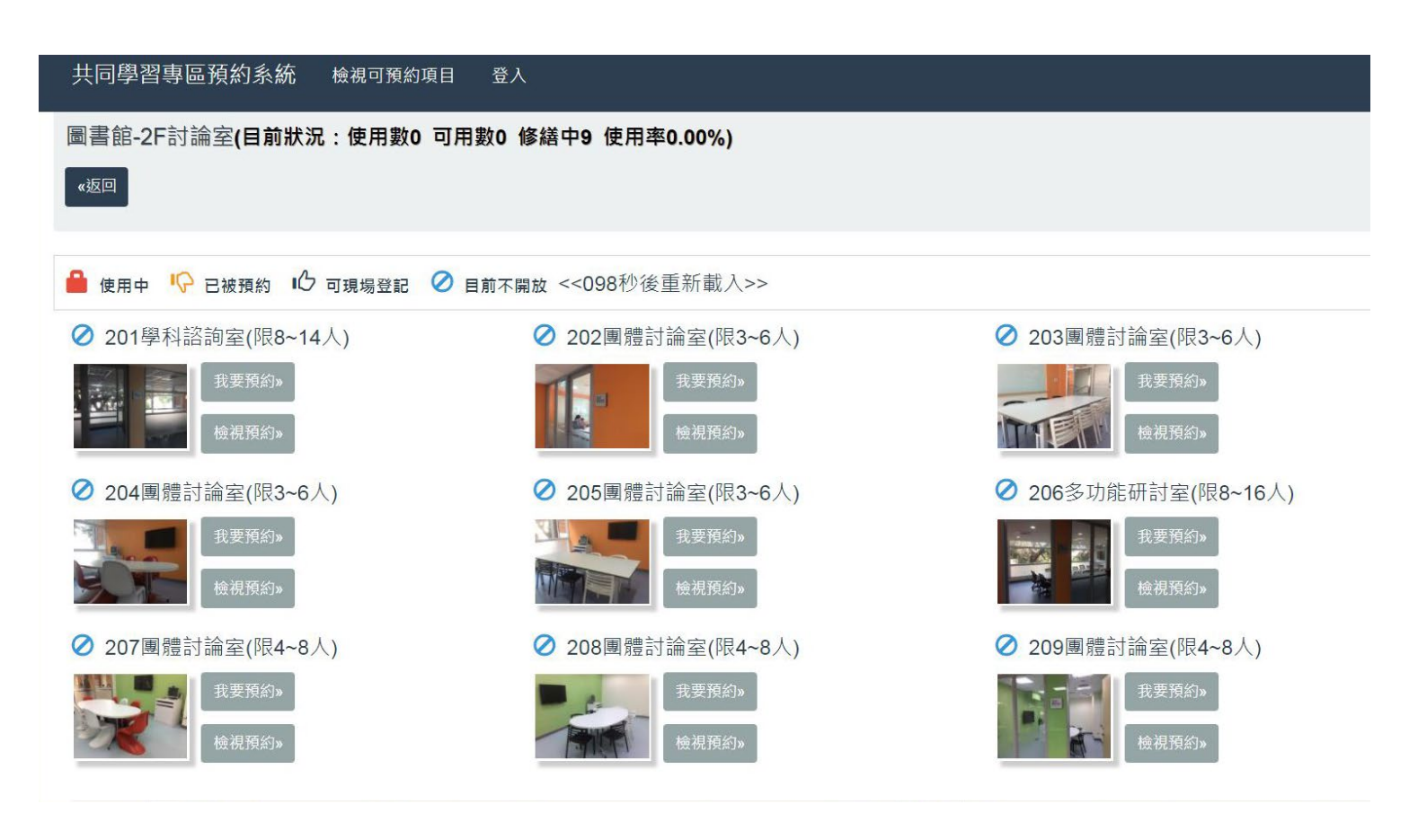

共同學習專區預約系統網址 <u>https://aisweb.ltu.edu.tw/Booking/Home/ShowResource</u>

### 05

#### 網站簡介-電子資源管理系統 1.請先登入圖書館首頁→點選電子資源(新)

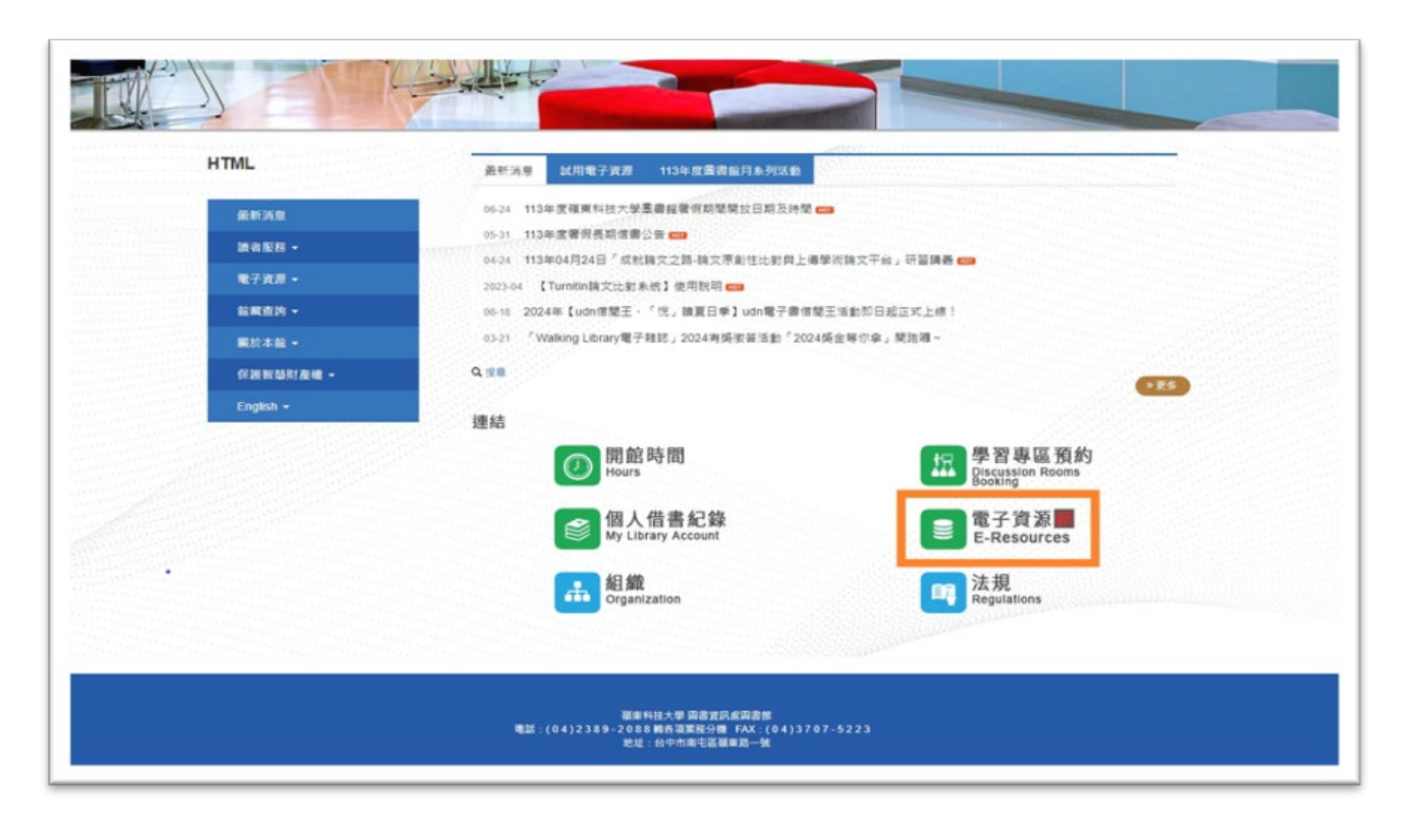

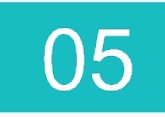

#### 網站簡介-電子資源管理系統 2.登入系統(帳號密碼同校內portal信箱入口網)

|                         | -   |      |        |                                                                                                    |                      |                         |              |                 |               |        |
|-------------------------|-----|------|--------|----------------------------------------------------------------------------------------------------|----------------------|-------------------------|--------------|-----------------|---------------|--------|
|                         | 資料庫 | 電子期刊 | 電子書平量  | 網路資源                                                                                                    | 我的資源                 |                         |              |                 |               |        |
| <b>第</b> / 登入           |     |      |        |                                                                                                    |                      |                         |              |                 |               |        |
|                         |     |      |        |                                                                                                    |                      |                         |              |                 |               |        |
| 登入                      |     |      |        |                                                                                                    |                      |                         |              |                 |               |        |
| 9386W:                  |     |      | 乐祭     | 說明                                                                                                    |                      |                         |              |                 |               |        |
| ····· 帳號:學號             |     |      | 4.8.5  | 本系統疫体擴展在罄易的介面下。使用多元化的螺菌等子資源,擴展能在第一的熱菜介面中,運用罄易的直路和<br>激発功能取得所需的各種資源、並提供完整的線上僅人化振器,以源足擴音質就需要和覆擴展求。<br>• 證證方式:<br>• 本位較購員工與在學學主,講載人模原科技大學Portal人口網站之條数、密碼(與數位學習平台相简)。<br>• 非本位擴高可以Guest發入,使用魚賣首樣。 |                      |                         |              |                 |               |        |
| 蜜碼:同Portal入口網           |     |      | ·      |                                                                                                    |                      |                         |              |                 |               |        |
| Ed: In the first of the |     |      | • 153  |                                                                                                    |                      |                         |              |                 |               |        |
| 24                      |     |      | 0.1    |                                                                                                    |                      |                         |              |                 |               |        |
|                         |     |      | • itil | 守留草對差權及合<br>(市体回·東美妙法                                                                                                    | 現使用相簡規定:             | antroit. In             |              | o mailtert      | 15 20 TH      | 22/24  |
| 0990 mean mail          |     |      | 5      | (内容)請你這通。                                                                                                    | (四之卷于真印筆四)           | F 96 8T 75 12 7T 1 2E # | 1/1篇 1 208.0 | T SOUTH C POINT | Paratric Larg | KARNE. |
| 364938                  |     |      | 0      | 歴財産増:不得所                                                                                                    | 被震乐得之首联内3<br>完全可读。   | 8、如文字・圖明3               | 【派業登時加以      | 2道橋・引申。         | 夏以任何形象        | 式與其他   |
| 登入                      |     |      | 0 3    | (和88日、唐勿進行<br>(反上述現定) 就穩                                                                                                    | (周囲市辺・<br>)及本校使用樓,一1 | Pasar Mas               | (停堰武分・含      | 1日株名日行参         | 4座相關法律的       | #E -   |
|                         |     |      | + 65   | 注意事项:                                                                                                    |                      |                         |              |                 |               |        |
|                         |     |      | 0 2    | 部份資料庫有上總                                                                                                    | (人敷衍制,使用完)           | ■請初必立用経緯。               | too - ca     |                 |               |        |

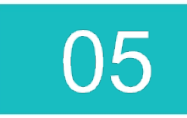

#### 網站簡介-電子資源管理系統 3.查詢電子資源

| 嶺東科技大學                               |                                                |
|--------------------------------------|------------------------------------------------|
|                                      | 夏料庫 電子期刊 電子書平臺 網路資源 我的資源                       |
| ■▼ / 近日車                             |                                                |
| <b>水舟台沟</b> 主教家兒 德用學院                | 播型激發 出版社/平臺 試用資源 新列留源 新門粘閉 新門拉葉 新門推薦           |
| Provide Land                         |                                                |
| 資源名稱                                 | <ul> <li>(計紙人類規則)</li> <li>(計紙人類規則)</li> </ul> |
| 检察模式:●模糊○構理                          | 2. 輸入電子資源名稱                                    |
|                                      | 建議可查找 Airiti Library華藝線上圖書館                    |
| 細分您的複奪結果<br>語言 · · ·                 | ★ 推动结果: 104 編 詳編: 東北講堂 D8 ×                    |
| ▶ 繁耀中文(i0)                           | 唐刻結果: 全部 (104 m)                               |
| <ul> <li>英文(iii)</li> </ul>          |                                                |
| ● 德文(4)                              | 中文編創 3 4 5 6 8 9 11 12 13 14 16 17             |
| <ul> <li>法文<sub>(3)</sub></li> </ul> | AtoZ absdeghijlmnogstuwz                       |
| 10                                   | → 該選擇 → ペ く 1 → /6 > >> 毎頁観示 20 → 単            |
| ▶ 人文及醫術(23)                          |                                                |
| ▶ 商學管理(22)                           | <ol> <li>上海圖書館平台全庫體驗方案(篇數制) ●</li> </ol>       |
|                                      |                                                |

# 05

#### 網站簡介-新書通報

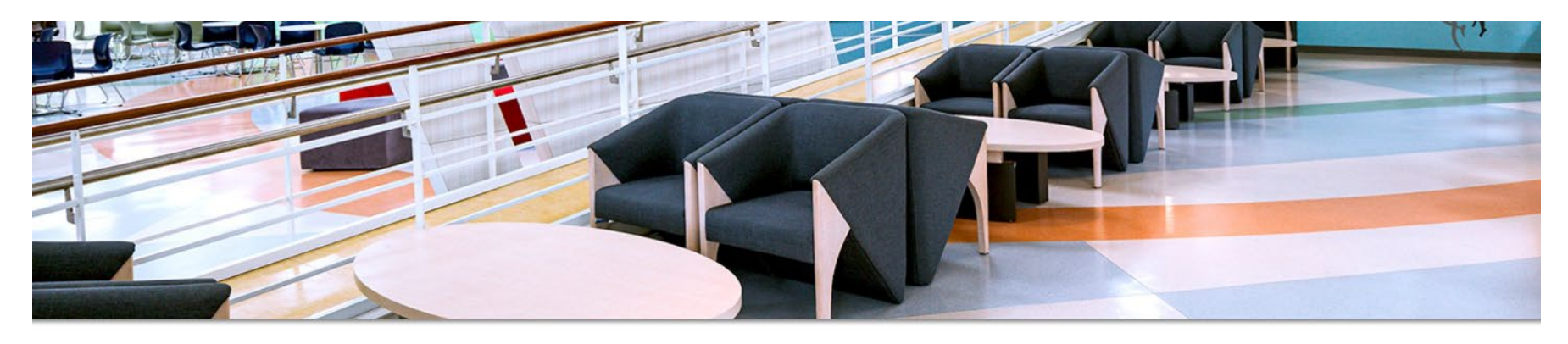

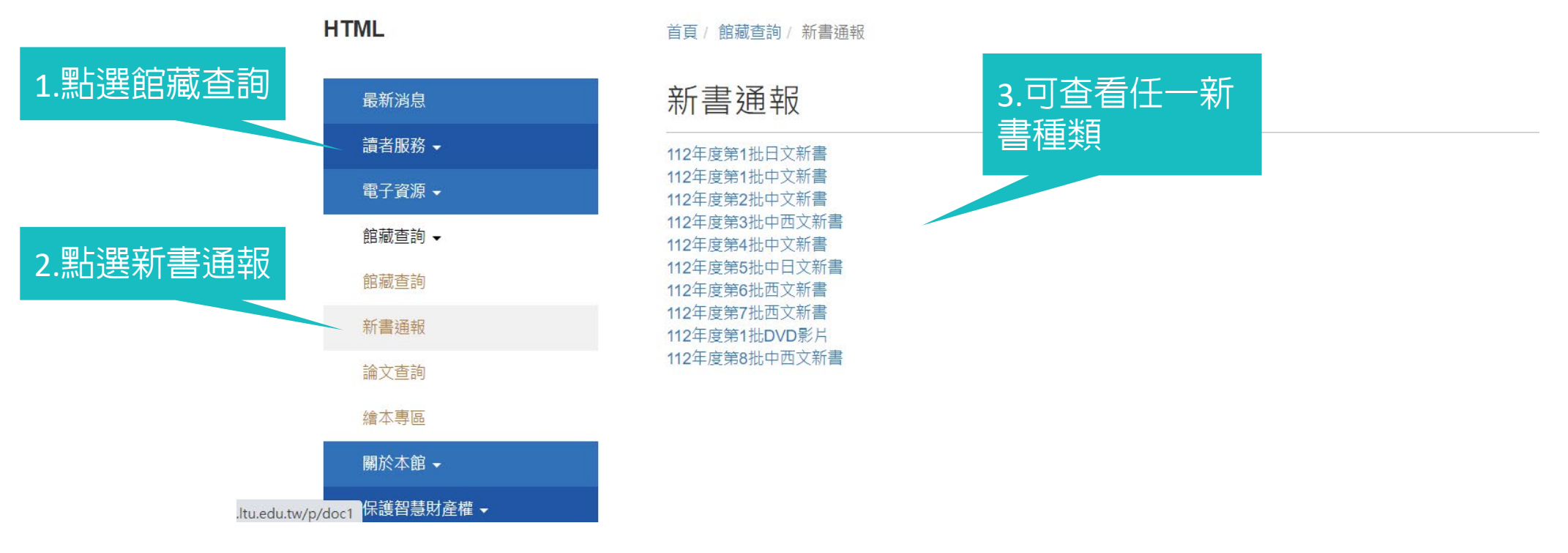

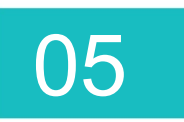

### 網站簡介-電子書平台

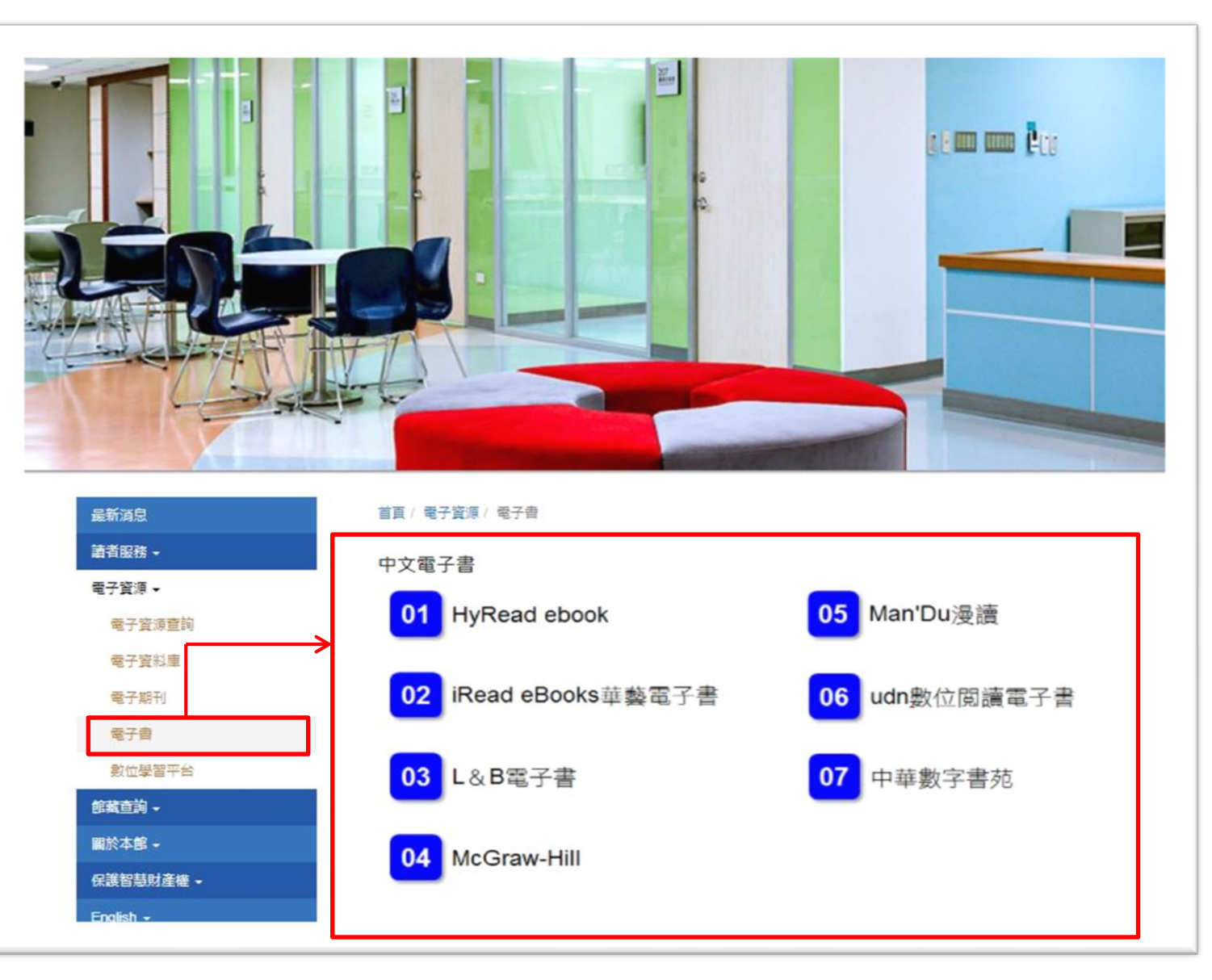

05

## 網站簡介-個人借書紀錄查詢1-登入帳密

| 🍳 嶺東科技大學   🛛 🗙 🗙       | +                                                                   |                                                                                                    | ~ - 🗆 X                          |
|------------------------|---------------------------------------------------------------------|----------------------------------------------------------------------------------------------------|----------------------------------|
| ← → C ▲ 不安全   192.192. | 100.39/toread/opac/login?redirectTo=%2Ftoread%2Fopac%2Fpatron_recom | andations                                                                                          | 🖻 🛧 🗯 🖬 🌍 :                      |
|                        | 語糸:繁體中文 → 説明(常見問題)                                                  | 網路辦題 登入 👻                                                                                          |                                  |
|                        | <b>ての尺 () えの</b><br>査約 - 請者園地 - 我的帳戶 - 説明                           |                                                                                                    |                                  |
|                        | 新增讀者                                                                | 請輸入帳號密碼                                                                                            |                                  |
|                        | 註冊是免妻的l請填寫基本資料,完成後會提供使用以下功能:<br>新增檔案<br>建立堅維護圖書館公開或私人書單<br>新增評價     | 時輸入帳號密碼登入:學生為學號,較職員為識別證號(英文字母讀大寫)<br>使用者帳號<br>密碼                                                   |                                  |
|                        | 網路辦證                                                                | <ul> <li> 密碼預設為身分鐙10碼(英文字母請大寫)</li> <li> 登入</li> <li> 忘記密碼?(請注意!您必須已在系統登記E-mail信箱方能使用。)</li> </ul> |                                  |
|                        | © 2010 IME                                                          | Románia v 3.1.1<br>忘記密碼                                                                            |                                  |
|                        |                                                                     |                                                                                                    |                                  |
|                        |                                                                     |                                                                                                    | ヘ 記 の) 中 口 上午 11:14<br>2023/9/27 |

帳號:學號或教職員證號(英文字母大寫)密碼:身分證字號(預設)(英文字母大寫)

#### 網站簡介-個人借書紀錄查詢2-我的帳戶

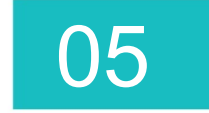

| 🌈 嶺東科技大學   我的帳戶 > 預約/借闕記                               | 錄查詢            | - W:  | indows Internet Explorer                                                                                      |                     |           |                   |                        |                        |                            |                 | ı ×         |
|--------------------------------------------------------|----------------|-------|----------------------------------------------------------------------------------------------------|---------------------|-----------|-------------------|------------------------|------------------------|----------------------------|-----------------|-------------|
| 😋 💿 🗢 🔍 http://192.192.100.39/ton                      | ead/opa        | c/pat | ron_transactions                                                                                              |                     | • ••      | × 🔎               | ahoo!                  |                        |                            | <u> </u>        | -           |
| 檔案(F) 編輯(E) 檢視(Y) 我的最愛)                                | ( <u>a</u> ) = | É具(   | I) 說明(H)                                                                                                    |                     |           |                   |                        |                        |                            |                 |             |
| 🔆 我的最愛 🖧 🙋 建議的網站 🗸                                     | 自訂             | 連結    | [ ❷] 免費的 Hotmail ❷] 取得更多附加元件 ▼                                                                                |                     |           |                   |                        |                        |                            |                 |             |
| 《 黃東科技大學   我的帳戶 > 預約/借閱書                               | 記錄查            | 洵     |                                                                                                    |                     | 🙆 • 🖻     | ) - 🖃 🖷           | » ▼ 網頁(P) ▼            | 安全性(2) -               | 工具①                        | - 🚱 -           |             |
| 語系:繁體中文 👻 説明(常見問題)                                     |                |       |                                                                                                    |                     |           |                   |                        |                        | =                          | <u>登出</u> —     | _           |
| 1000000000000000000000000000000000000                  |                |       |                                                                                                    |                     |           |                   |                        |                        |                            |                 |             |
| 「 単詞 ▼                                                 | 已代             | 青周日   | 武明<br>                                                                                                    |                     |           |                   |                        |                        |                            |                 |             |
|                                                        |                |       | <u>書目資訊</u>                                                                                                   | 館藏地                 | 條碼號       | <u>索書號</u>        | <u>借問日期</u> ▼          | 到期日期                   | 積借/<br>延長<br>預約            | 借問<br>逾期<br>夭数  |             |
|                                                        |                | 1     | <u>人際關係與溝通 / 韋達寶 (Kathleen S. Verderber)著 臺</u><br><u>北縣三重市 : 前程文化, 2007</u>                                  | 總館A區<br>5F[AL1A5]   | 285741    | 177.3<br>8572:2-2 | 2010-09-10<br>07:58:42 | 2010-10-11<br>23:59:59 | (0)<br>100                 |                 |             |
|                                                        |                | 2     | <u>人際關係與溝通技巧・諸華版=Interpersonal</u><br>relationships and communication skills / 鄭佩芬編著 - 臺北<br>照深坑鄉: 揚智文化, 2008 | 總館A區<br>5F[AL1A5]   | 267129    | 177.3<br>8477 97  | 2010-09-10<br>07:58:37 | 2010-10-11<br>23:59:59 | (0)<br>(0)                 |                 |             |
| <ul> <li>● 謝丸</li> <li>● 遺失</li> <li>● 夢明録還</li> </ul> |                | 3     | 圖解卡內基人際溝通:以圖解方式精通卡內基人際溝通<br>技巧的第一本書/溝通達人工作室編著臺北市:商周<br>出版:家庭傳媒城邦分公司發行,2007                                    | 總館A區<br>5F[AL1A5]   | 270803    | 177.3<br>8377:3   | 2010-09-10<br>07:58:35 | 2010-10-11<br>23:59:59 | (0)<br>(0)                 |                 |             |
| <ul> <li>● 流通交易歴史</li> </ul>                           |                | 4     | <u>Smart生活理財法 / 張惠慧著 臺北市 : 方智, 1999</u>                                                                       | 總館A區<br>5F[AL1A5]   | 201906    | 421<br>8733-3     | 2010-08-24<br>13:01:04 | 2010-09-23<br>23:59:59 | (0)<br>(0)                 |                 |             |
|                                                        |                | 5     | 時間管理的50堂課:增加30年人生的秘密,50堂精采的時間管理課/陳鵬飛著,-臺北市:宇河文化出版,2006                                                        | 總館A區<br>5F[AL1A5]   | 236555    | 177.2<br>8755:3   | 2010-08-24<br>13:01:01 | 2010-09-23<br>23:59:59 | (0)<br>(0)                 |                 |             |
|                                                        |                | 6     | <u>生活就設置調調=Enjoy your life, to be yourself / 変兆緯</u><br>著 <u>-                                   </u>         | 総図名LB<br>5F[AL1A5]  | 226557    | 177.2<br>8357:7   | 2010-08-24<br>13:01:00 | 2010-09-23<br>23:59:59 | (0)<br>1                   |                 |             |
|                                                        |                | 7     | ■除上下方研」书版・建井上下表现受責/的20項方<br>析技術/吳嘉玲等著臺北市:易博士文化出版:家庭<br>傳媒域邦分公司發行,2008                                         | #BBBA画<br>4F[AL1A4] | 271362    | 494.01<br>8843:2  | 2010-08-23<br>14:26:11 | 2010-09-23<br>23:59:59 | (0)<br>10                  |                 |             |
|                                                        |                | 8     | 成功,從改變自己做起:你的生活是你的,你的幸福也是<br>你的,如何擁有,全在你的一念之間! = Success begins<br>from changing yourself / 王志剛編著臺北市:羚羊出      | 總館A區<br>5F[AL1A5]   | 205102    | 177.2<br>8436:7   | 2010-08-23<br>14:26:08 | 2010-09-23<br>23:59:59 | (0)<br>(0)                 |                 | -           |
| 21開始   🕲 🕞 🕑 🔌   🧾 3 Intem                             | et Expl        | orer  | 🦉 進階查詞 - 小畫家 📔 ToREAD_Webpac 💽 新                                                                              | 」<br>注導覽活動          | <br>簡 」」( |                   | 😜 網際網路<br>2 🛃 🌫 🗇 🔀 3  | ?~ <br>§ & الا بچی (   | ) - ( 🔍 1<br>> <b>()</b> 🥯 | .00% -<br>下午 03 | • //<br>:50 |
| 讀者於「我的                                                 | 脈              | F     | 与」→「預約/借閱紀錄                                                                                                   | る言語                 |           | コ瀏                | 覽目前                    | 了借閱                    |                            |                 |             |

的紀錄,包括:書名、館藏地、索書號、館藏條碼、借閱日期、 到期日期、預借次數、逾期天數等資訊。

#### 網站簡介-個人借書紀錄查詢3-續借

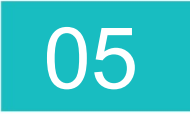

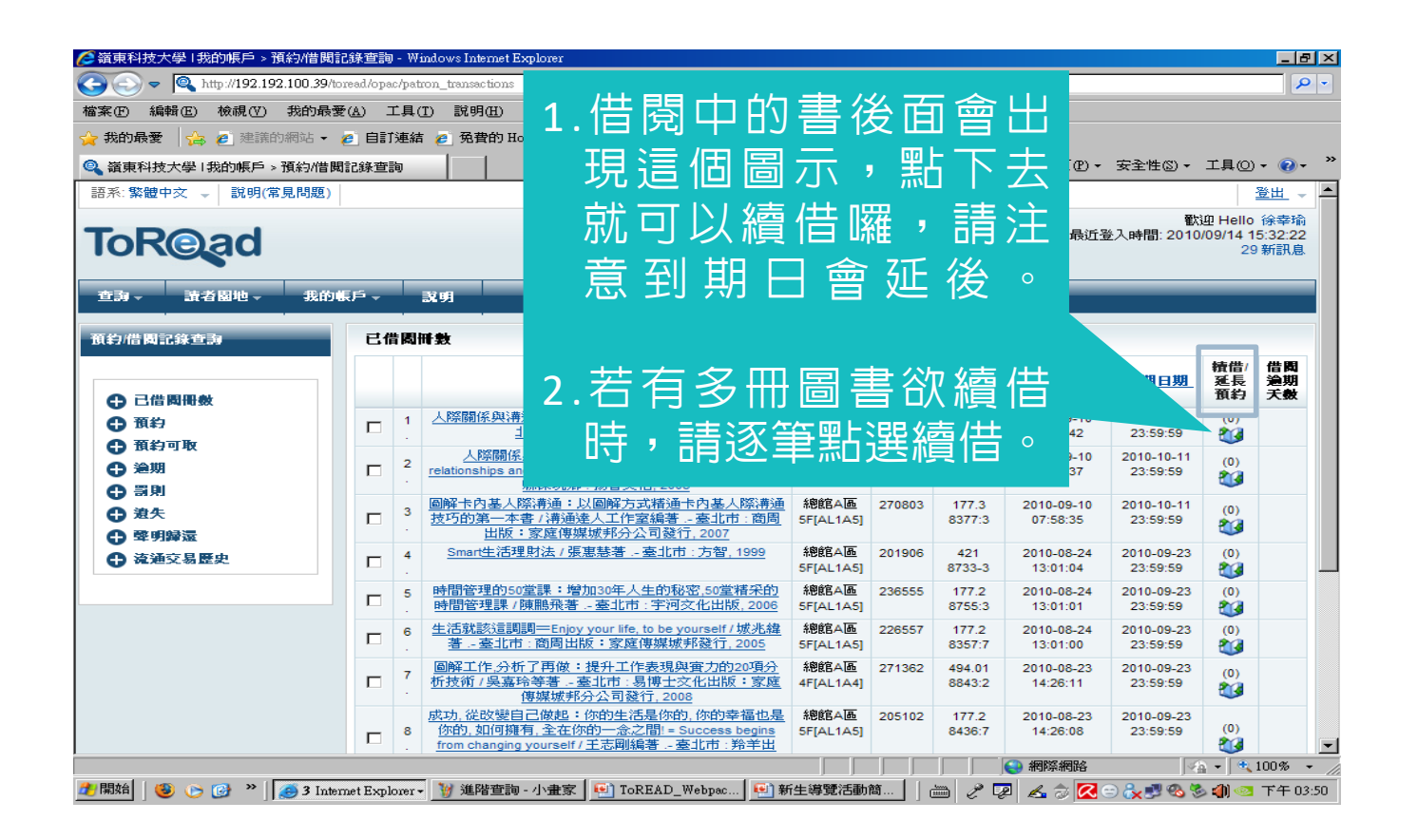

讀者於「我的帳戶」→「預約/借閱紀錄查詢」可瀏覽目前借閱的 紀錄,並執行續借功能。

#### 網站簡介-個人借書紀錄查詢4-資料維護

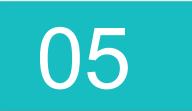

| <ul> <li>◎、嶺東科技大學   我的</li> </ul>   | 的帳戶 > ×                |                                  |                                     |                                                    | 3        |
|-------------------------------------|------------------------|----------------------------------|-------------------------------------|----------------------------------------------------|----------|
| $\leftarrow \rightarrow \mathbf{C}$ | 92.192.100.39/toread/c | ppac/patron_detail               |                                     | ☆ <b>=</b>                                         |          |
| <b>FoR</b> ead                      |                        |                                  |                                     | 戦迫 Hello 徐幸瑜<br>最近登入時間: 2013/09/06 15:07:39 31 新訊息 |          |
| 查詢→ 讀者圓地→                           | 我的帳戶৵ ╗                | 109                              |                                     |                                                    |          |
| 長號: A00045                          |                        |                                  |                                     |                                                    |          |
| 讀者照片                                | <b>聯络</b> 資訊:          |                                  | 館藏地: 嶺東科技大學                         |                                                    | 讀老谷∆     |
| 0                                   | 電子郵件信箱(發<br>送E-mail通知) | anniehsu@teamail.ltu.edu.tw      | 借閱證號碼: A00045<br>借閱證狀態:<br>修改/存檔 取消 |                                                    |          |
|                                     | 行動電話(發送簡<br>訊通知)       | 0926-446988                      |                                     |                                                    |          |
| 分類主題 🖌                              | 讀者基本資料                 |                                  |                                     |                                                    |          |
| 更換照片                                | 姓名                     | 徐幸瑜                              |                                     |                                                    |          |
| <u>1992 05 465</u>                  | 稱謂語                    | Hello                            |                                     |                                                    |          |
|                                     | 出生年月日<br>yyyy/mm/dd    |                                  |                                     |                                                    |          |
|                                     | 性別                     | ×                                |                                     |                                                    |          |
| <b>要史</b> 出际                        | Language               |                                  |                                     |                                                    |          |
|                                     | <b>聯絡</b> 資訊           |                                  |                                     |                                                    | ──● 聯絡資訊 |
|                                     | 地址                     | 406台中市北屯區文昌東11街9號9樓之2            |                                     |                                                    |          |
|                                     | Email信箱                | anniehsu@teamail.ltu.edu.tw      |                                     |                                                    |          |
|                                     | 雷武                     | 04-23892088#2512                 |                                     |                                                    |          |
|                                     | Contraction (1)        | 10                               |                                     | ×                                                  |          |
| 🦺 開始 📄 🧿 📦                          | ) 🕼 🐣 🚺 🗁 CKZ102071    | 0 🛛 👩 Microsoft P 🛛 🌈 Yshoo!奇摩 🧯 | ) 嶺東科技                              |                                                    |          |

讀者可於「我的帳戶」→「個人資料」維護個人資料修改密碼, 按「修改」存檔即可。

### 圖書查詢功能簡介-1

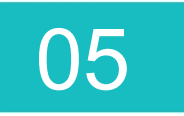

| 🜈 嶺東科技大學   查詢 > 關鍵字查詢 - Windows Internet Explorer                                                                                                    |                                                                              |                                             |                                 |                                         |
|----------------------------------------------------------------------------------------------------|------------------------------------------------------------------------------|---------------------------------------------|---------------------------------|-----------------------------------------|
| Solution of the second second sec |                                                                              | -                                           | 😽 🗙 🔎 Yahoo!                    | P -                                     |
| 檔案(E) 編輯(E) 檢視(Y) 我的最愛(A) 工具(I) 說明(H)                                                                                                    |                                                                              |                                             |                                 |                                         |
| 🖕 我的最愛 🛛 🚖 🤌 建議的網站 👻 🤌 自訂連結 🥭 免費的 Hotmail 🧧                                                                                                    | 取得更多附加元件 -                                                                   |                                             |                                 |                                         |
| 🔍 嶺東科技大學   查詢 > 關鍵字查詢                                                                                                    |                                                                              | 🟠 •                                         | 🔊 → 🖃 🚔 → 網頁化 →                 | 安全性恋→ 工具()→ ??→ "                       |
| 語系:繁體中文 → 説明(常見問題)                                                                                                    |                                                                              |                                             |                                 | <u>網路辦證</u> 登入 → ▲                      |
| ToR@ad 輸入檢索詞彙                                                                                                    |                                                                              |                                             |                                 |                                         |
| 查詢→ 讀者關地→ 找100 説明                                                                                                    |                                                                              |                                             |                                 |                                         |
| 連至 進階查謝                                                                                                    |                                                                              |                                             |                                 |                                         |
| □□□□□□□□□□□□□□□□□□□□□□□□□□□□□□□□□□□□□                                                                                                    |                                                                              |                                             |                                 |                                         |
|                                                                                                    |                                                                              |                                             |                                 | i T                                     |
|                                                                                                    |                                                                              |                                             |                                 |                                         |
|                                                                                                    |                                                                              |                                             |                                 |                                         |
| 熱門 10 日 借閱                                                                                                    |                                                                              |                                             |                                 |                                         |
| ③合師使奇──Fatehunter     by: 九把刀     ☆☆☆☆☆     ★☆☆☆☆     ★☆☆☆☆                                                                                                    | <u>夜不語識秘檔案≕Dark</u><br>f <u>antasy file</u><br>by: 夜不語<br>☆☆☆☆☆              | 禁元版<br>···································· | <u>禁咒師</u><br>by:蝴蝶<br>☆☆☆☆☆    |                                         |
| <u> 大陸整蔵傳修訂版</u> by: 黄易 ☆☆☆☆☆                                                                                                    | <mark>盜基筆記──The secret o</mark><br>g <u>rave robber</u><br>by: 南派三叔<br>☆☆☆☆☆ | ( (8A.) (8A.)                               | <u>回到明朝當王爺</u><br>by:月關<br>☆☆☆☆ | <b>•</b>                                |
|                                                                                                    | ▲ · · · · · · · · · · · · · · · · · · ·                                      | ToPFAD Wohnes                               |                                 | ● ▲ ● ● ● ● ● ● ● ● ● ● ● ● ● ● ● ● ● ● |
| 🔤 🗰 🖉 🤍 🕼 🔰 👹 🖣 Internet Explorer 🛀 🛄 99新生等寬                                                                                                    | ▲ 和生等見活動間…                                                                   | TOKEAD_Webpac                               | ] 📖   🖉 🖓   🕿 🖉 🚾 🤇             | 🗩 🗱 🌄 🧐 🧶 🖏 👘 🗠 🛛 r 🕂 01:32             |

1. 關鍵字查詢

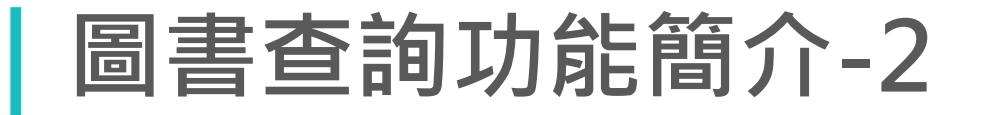

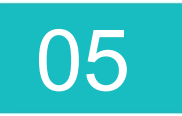

|                                                                            |                        | _ 8 ×                 |
|----------------------------------------------------------------------------|------------------------|-----------------------|
| C C C Attp://192.192.100.39/toread/opac/advancedsearch                     | 💌 👉 🗙 🔎 Yahoo!         | P -                   |
| 檔案(E) 編輯(E) 檢視(型) 我的最愛(A) 工具(I) 説明(H)                                      |                        |                       |
| 😭 我的最愛 🛛 🍰 建議的網站 🔹 🤌 自訂連結 💋 免費的 Hotmail 💋 取得更多附加元件 👻                       |                        |                       |
| 《 嶺東科技大學 I 查詢 > 進階查詢                                                       | 🐴 • 🖾 • 🖃 🖶 • 網頁(P)• 🗄 | 安全性心 - 工具() - 🕡 - 🏾 🎽 |
| 語系:繁體中文 → 説明(常見問題)                                                         |                        | <u>網路辦證 登入</u> 🚽 📤    |
| ToRead<br><sup>查到 · 」</sup> 新國地 · 一颗 · 小 · · · · · · · · · · · · · · · · · | 各自的檢索欄位                |                       |
| 建至 關鍵字查詢                                                                   |                        | 查詢<br>清除              |
|                                                                            |                        | <b>i T</b>            |
| 外部伺服器                                                                      |                        |                       |
| □ <b>自家館廠</b><br>☑ Local<br>□ <b>Z39.50資料庫</b><br>□ 國家圖書館<br>□ 西湾大學圖書館     |                        |                       |
| □ 政治大學圖書館                                                                  |                        |                       |
| □ 巴黎國立圖書館                                                                  |                        |                       |
|                                                                            |                        |                       |
| □ 中研院圖書館                                                                   |                        |                       |
| 完成                                                                         |                        | 💌 🔹 🔿 🔿               |
| 🏂 開始 🛛 🧐 🌝 🎯 🎽 🖉 🧶 🥶 4 Internet Explorer 🛛 🗁 99新生導覽 👘 航生導覽活動簡 🛛 🖭 To       | READ_Webpsc] 🛗 🥜 🐼 🛃 🖉 | 💦 🛃 🗞 🧞 🌒 💿 下午 01:34  |

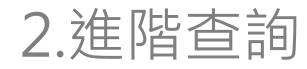

### 圖書查詢功能簡介-3

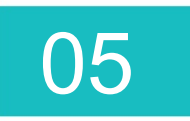

| 於      於      前 → 道階查詢 - Wind     ※     前 → 道階查詢 - Wind     ※     前     市     市      市     市      市        市      市      市 | lows Internet Explorer               |                                                    |                                             |                                               |
|----------------------------------------------------------------------------------------------------|--------------------------------------|----------------------------------------------------|---------------------------------------------|-----------------------------------------------|
| G S 🗢 🧟 http://192.192.100.39/to                                                                                                    | read/opac/Advancedsearch.page?level= | ll&limit=20&material_type=all&q=all_titles%3A%E    | 💌 🔄 🗙 🔎 Yahoo!                              |                                               |
| 檔案(E) 編輯(E) 檢視(V) 我的最愛                                                                                                    | (A) 工具(T) 說明(H)                      |                                                    |                                             |                                               |
| 🚖 我的最愛 🛛 🍰 🙋 建議的網站 🗸 👔                                                                                                    | 🤌 自訂連結 🤌 免費的 Hotmail 🤞               | ] 取得更多附加元件 →                                       |                                             |                                               |
| 🔍 嶺東科技大學   查詢 > 進階查詢                                                                                                    |                                      | 6                                                  | 🔓 🔹 🗟 🔹 🖃 🛶 🕶 網頁 🕑 👻 安全性                    | (2) - 工具(2) - 10) - 20 - 20                   |
| 語系:繁體中文 🚽 説明(常見問題)                                                                                                    |                                      |                                                    |                                             | 網路辦證 登入                                       |
| ToR©ad                                                                                                    | FC 3200                              |                                                    |                                             |                                               |
|                                                                                                    | R/F' ▼ 3%991                         |                                                    |                                             |                                               |
| ▲ <u>連至 闘鍵字查詢</u> ————————————————————————————————————                                                                                                    | 查詢條件                                 |                                                    |                                             |                                               |
| 書名                                                                                                    | <b>暮</b> 光之城                         |                                                    |                                             | 查詢                                            |
| and · 主題                                                                                                    |                                      |                                                    |                                             |                                               |
| R制條件 ▼                                                                                                    | <u> </u>                             |                                                    |                                             |                                               |
|                                                                                                    |                                      |                                                    |                                             | <b>T</b>                                      |
| 外部伺服器                                                                                                    |                                      |                                                    |                                             |                                               |
|                                                                                                    | 20 •                                 |                                                    |                                             |                                               |
| □ Z39.50資料庫                                                                                                    |                                      | 🛓 🖓 🖸 BOOKMARK                                     |                                             |                                               |
|                                                                                                    |                                      |                                                    | 可左本韵姓甲君                                     | [57] 日前宿蕭狀能                                   |
|                                                                                                    | 1. <u></u>                           | <u>暮光之城:新月</u>                                     | リルロの心木道                                     |                                               |
|                                                                                                    | NULL IN                              | 朱潔: Local<br>by: 瞿秀蕙; 麥耶 ((Meyer, Stephenie))      | しいみ貼て着館す                                    | 表月日条田<br>111111111111111111111111111111111111 |
|                                                                                                    |                                      | 114 書目-語言資料,印刷品 : 單行本<br>語文別: chi                  |                                             | なしうう                                          |
| □ 中研院圖書館                                                                                                    | AN AN                                | <b>出版者</b> : 尖端出版: 家庭傳媒城邦分公司發行<br><b>出版地</b> : 臺北市 |                                             |                                               |
|                                                                                                    | 6 (6)                                | ISBN: 9571039810; 9789571039817                    |                                             |                                               |
|                                                                                                    |                                      | 館栽流通狀態: 2本館藏   0 本館藏 可借閱   2                       | 本館藏可預約                                      |                                               |
| <b>室</b> 由                                                                                                    |                                      | ☆ ☆ ☆ ☆ ☆ ☆ <b>筆 0 讀者評論</b>                        |                                             | ▼                                             |
| プロジェ                                                                                                    | net Explorer 🕶 🦉 進階查詢 - 小畫家          | 2   🗐 ToREAD_Webpac   🗐 新生導覽活動簡                    | i   [?] [?] [?] [?] [?] [?] [?] [?] [?] [?] | ○····································         |
|                                                                                                    |                                      |                                                    |                                             |                                               |

3. 館藏查詢結果

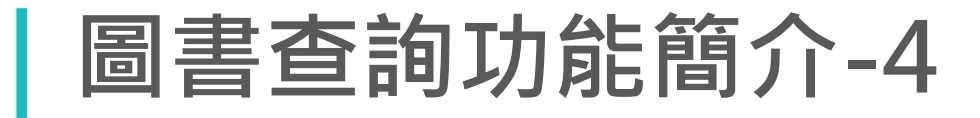

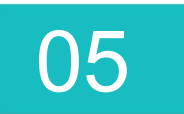

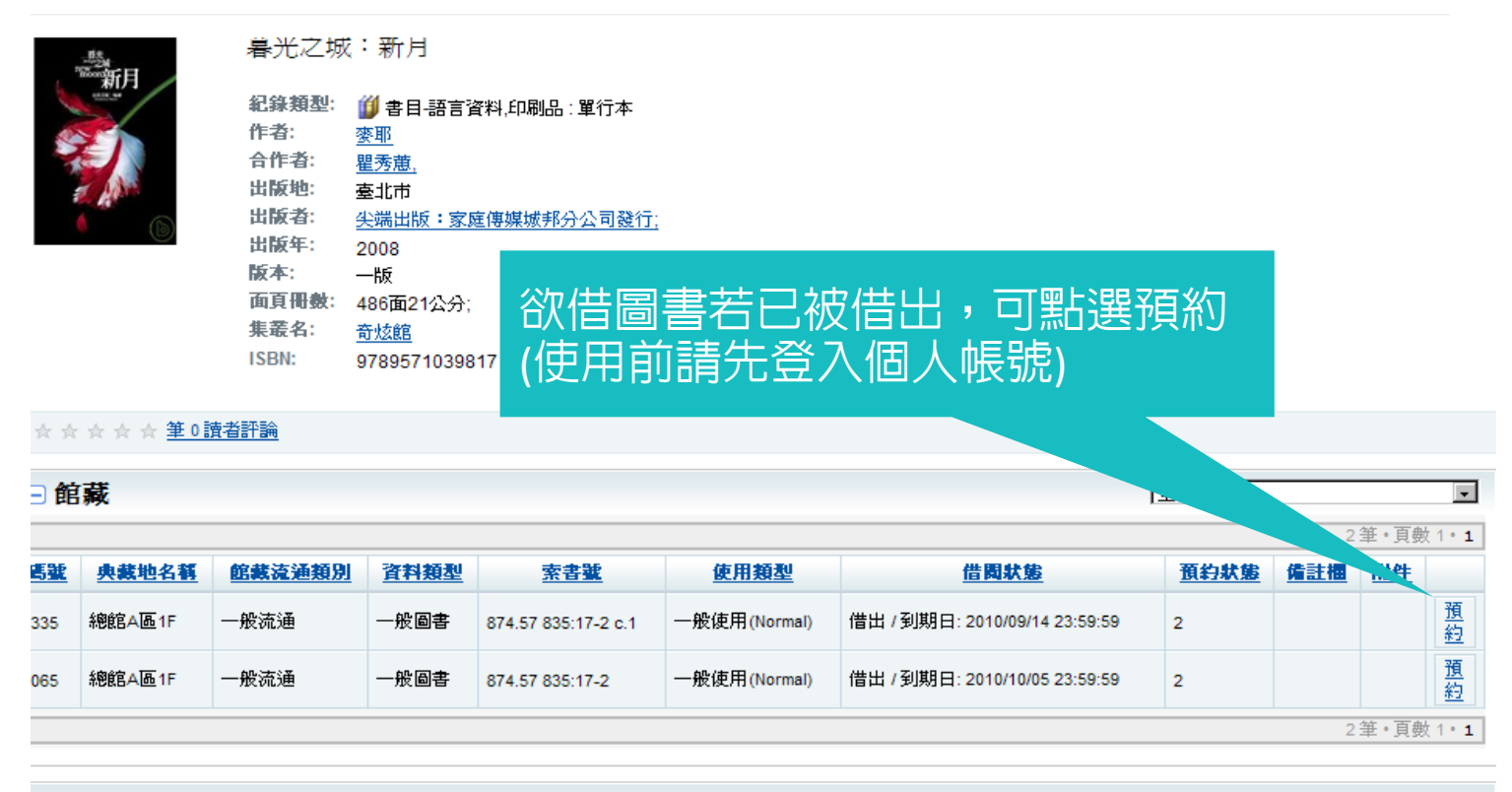

∃ 評論

<u>所增評論</u>分享你的心得

4.預約功能

06

### 電子書-Hyread ebook

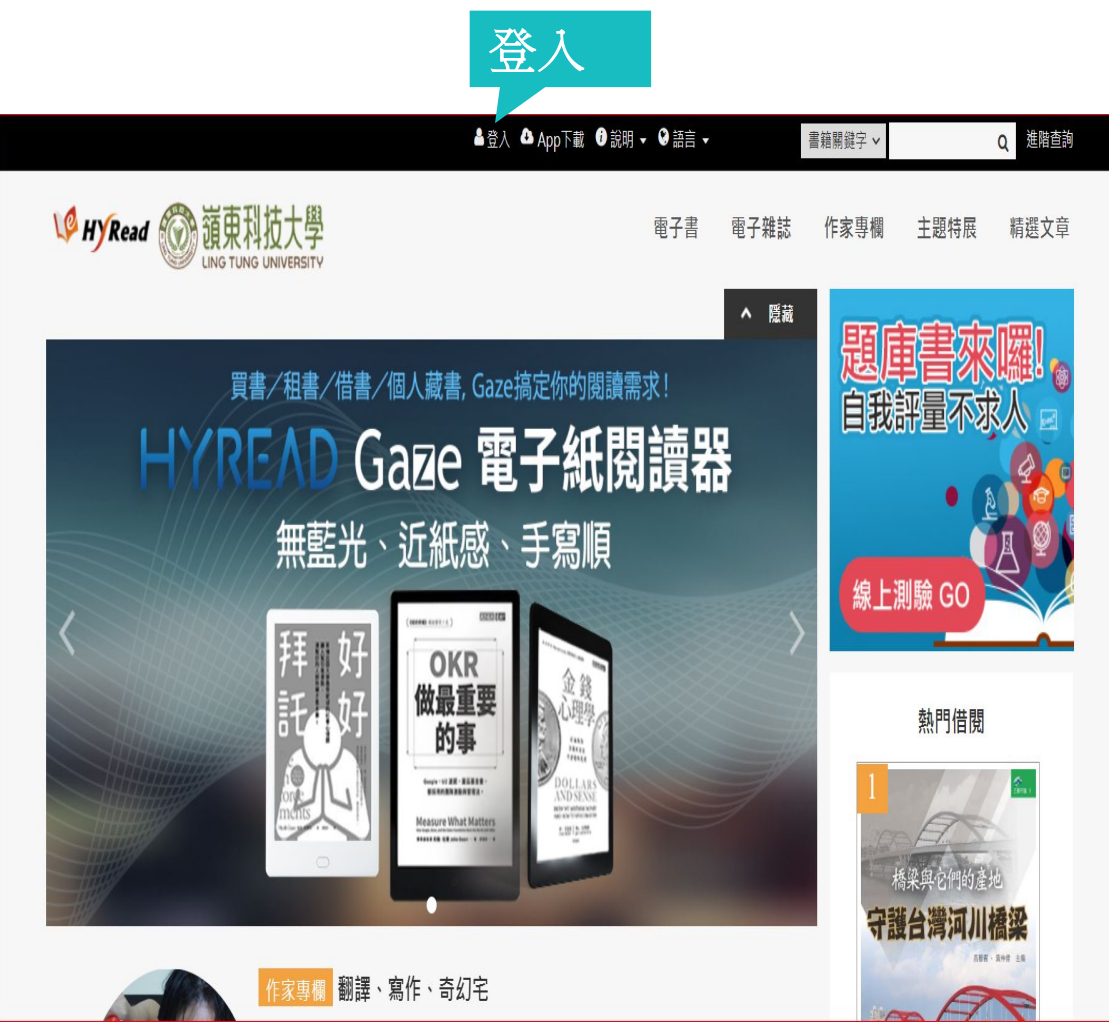

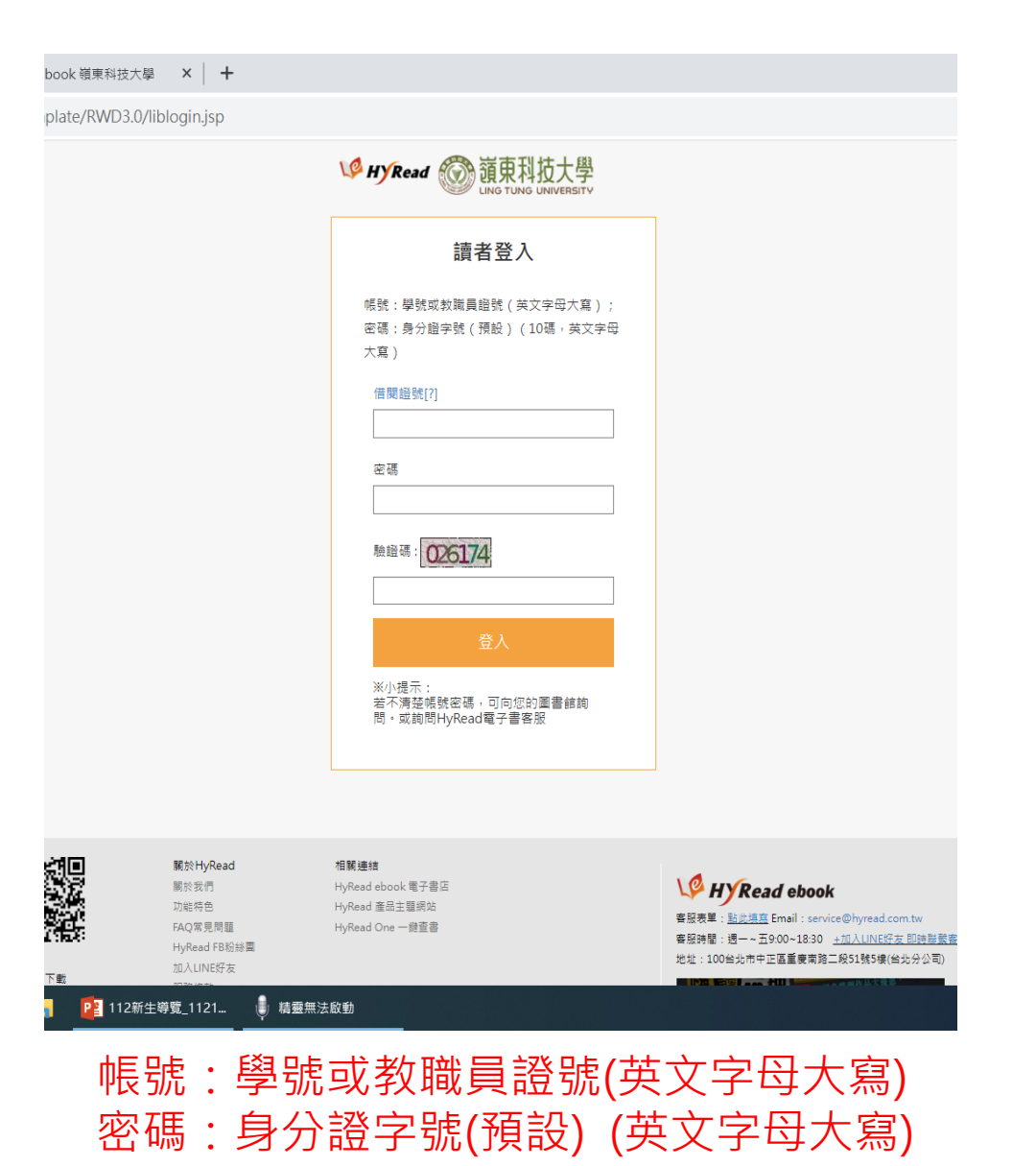

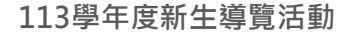

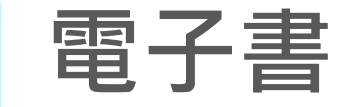

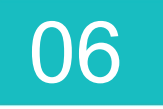

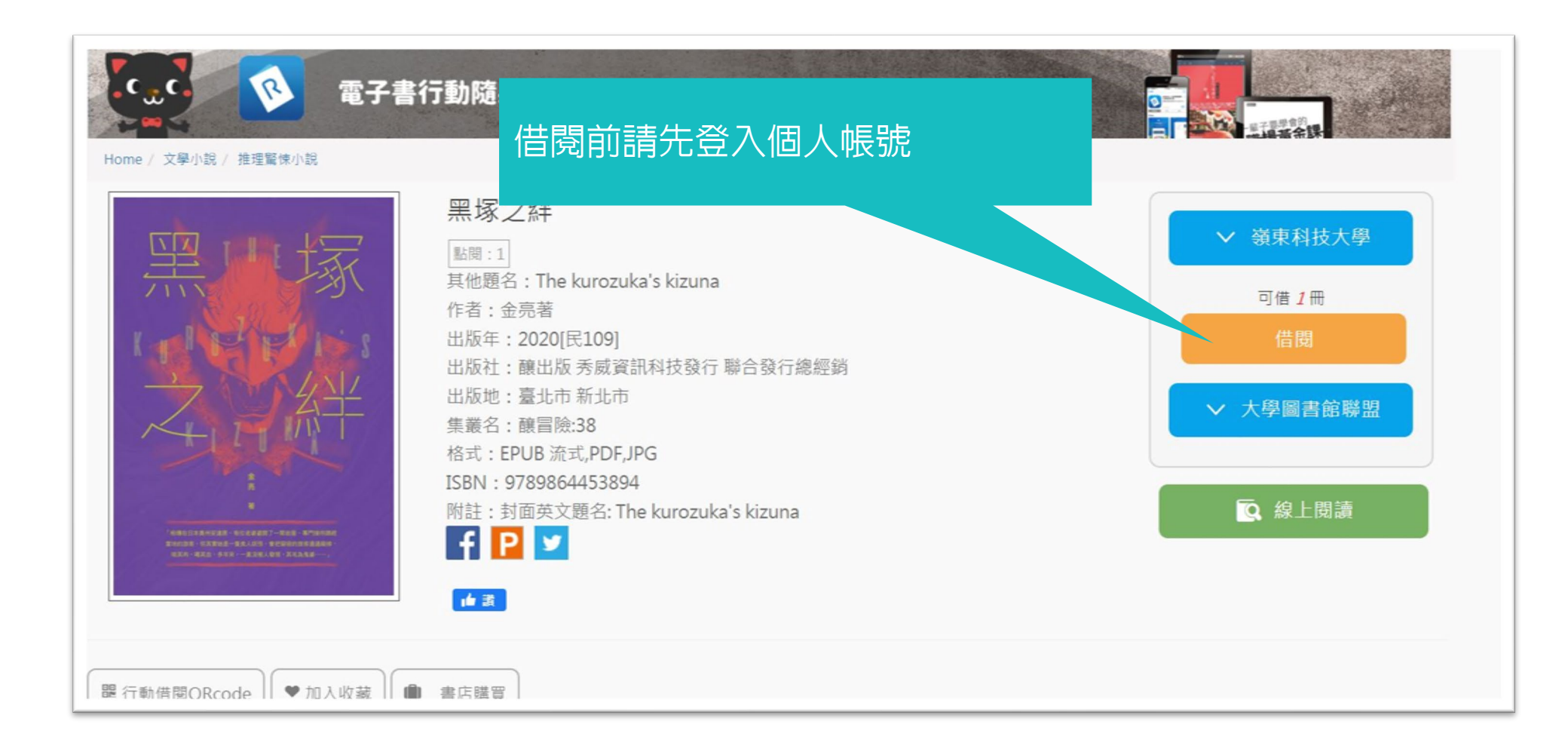

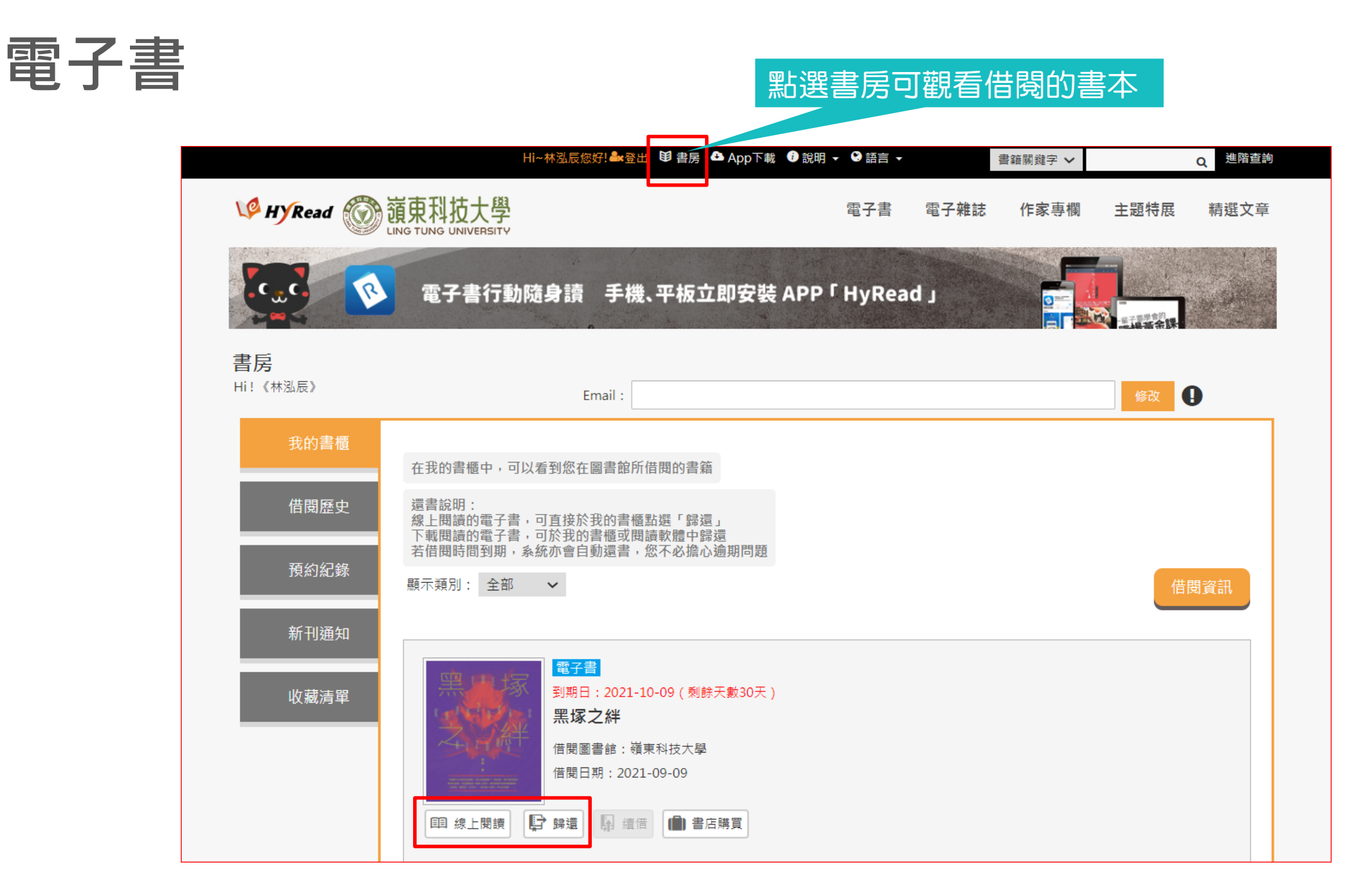

06

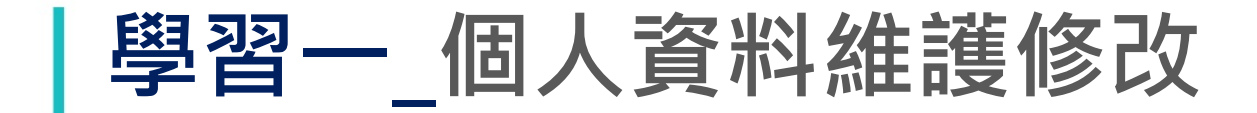

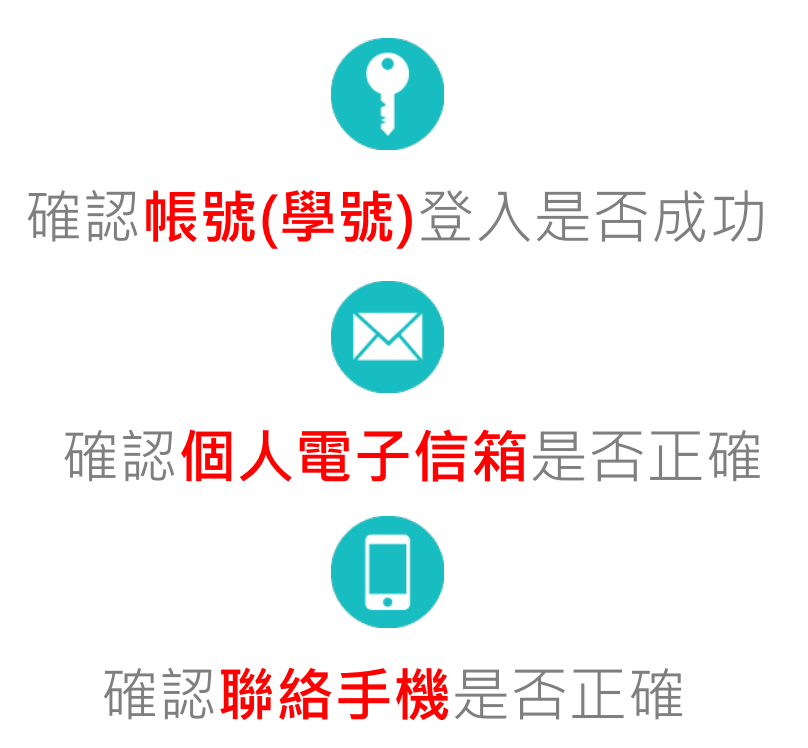

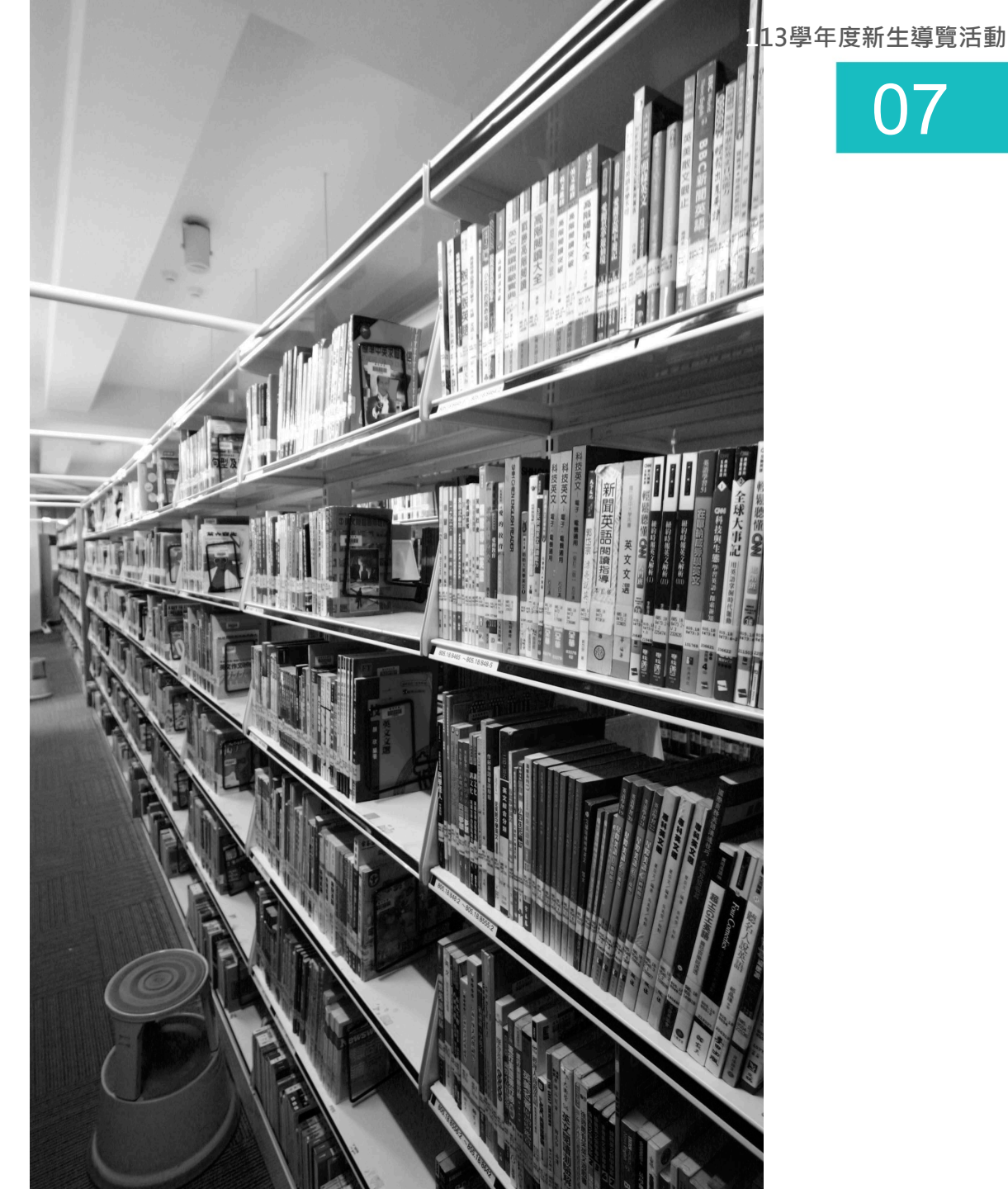

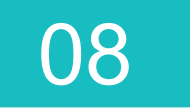

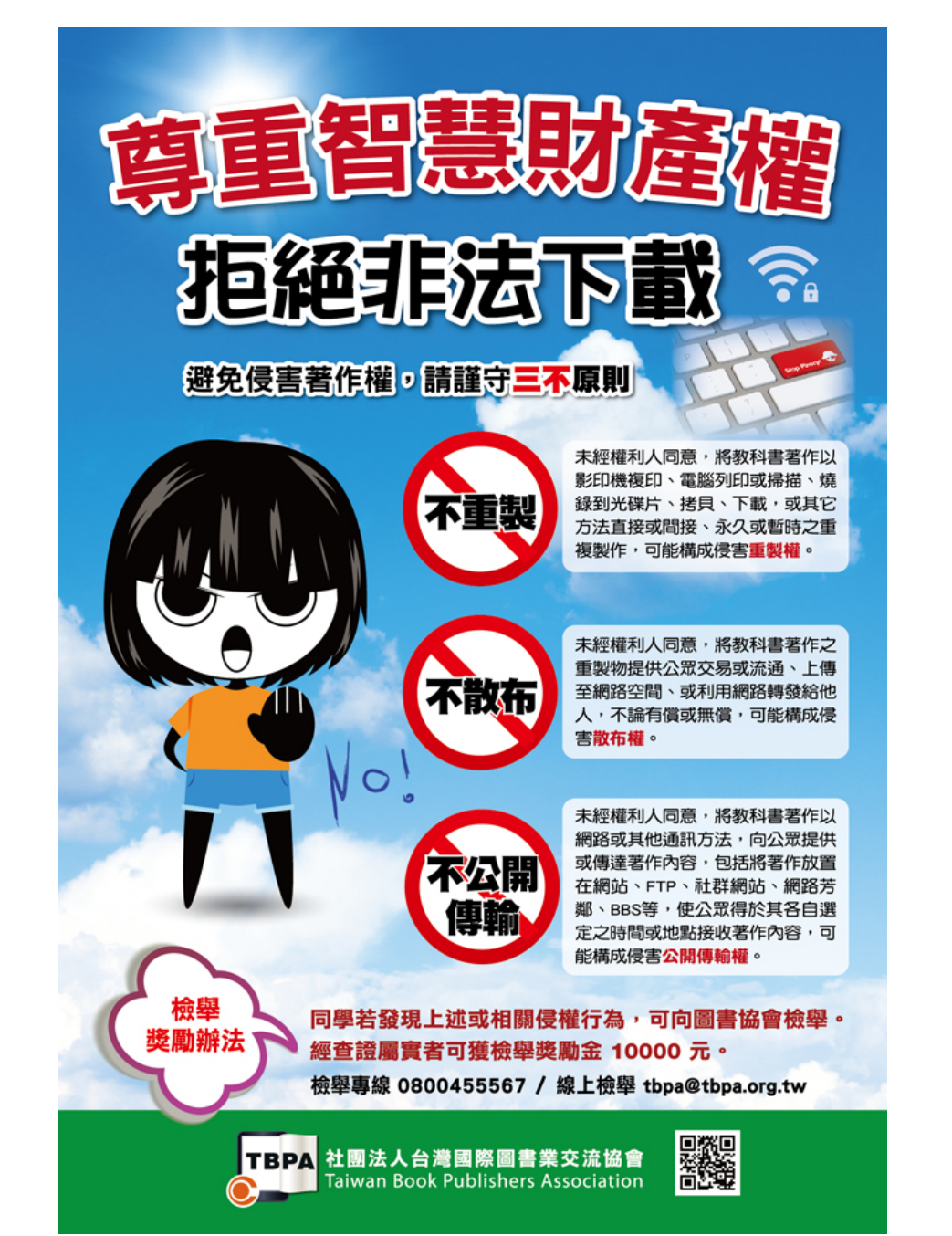

#### 3 E 法影 免 侵害 E 絕 他 書 籍 著 及 教 F 權 朷

# 感謝聆聽

# 歡迎蒞臨圖書館參觀